# MUSE FIBER GALVO 2 USER MANUAL

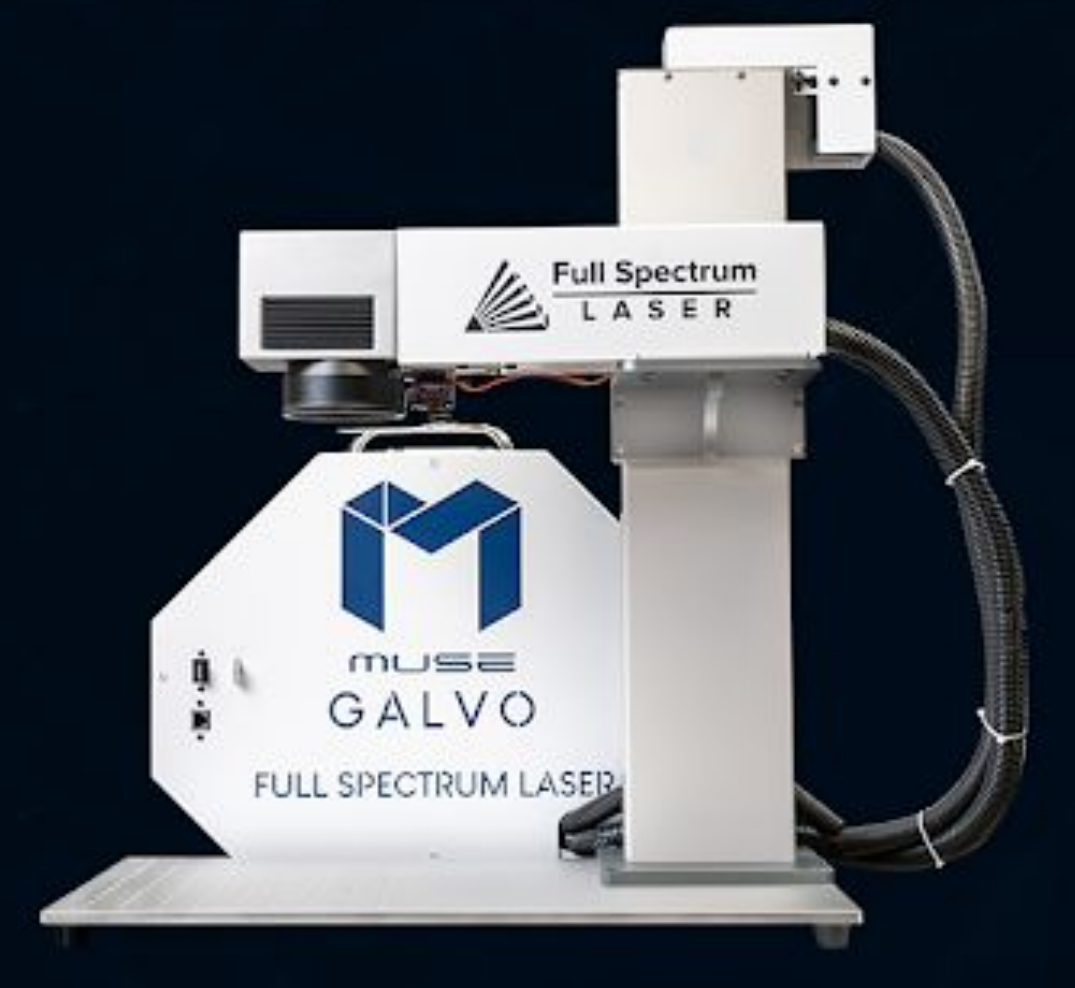

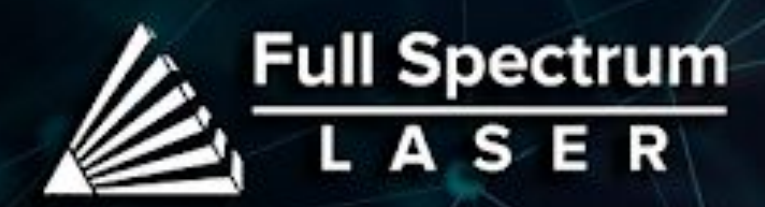

## **Table of Contents**

| Fire Warning                       | 3    |
|------------------------------------|------|
| Introduction                       | 4    |
| Section I. Safety                  | 5    |
| Setup Precautions                  | . 5  |
| Safety During Operations           | . 5  |
| Electrical Safety                  | .6   |
| Diagrams                           | .7   |
| Section Review                     | .8   |
| Section II. Unboxing & Assembly    | 9    |
| Unboxing                           | . 9  |
| Assembly Instructions              | 12   |
| Section Review                     | 14   |
| Section III. Touchscreen Interface | 15   |
| Touchscreen Interface              | . 15 |
| Machine Indicators                 | . 16 |
| Speed Indicators                   | . 17 |
| Section Review                     | .18  |
| Section IV. Internet Connection    | 19   |
| Connect to Internet                | . 19 |
| Connect to Software                | . 20 |
| Section Review                     | .21  |
| Section V. Focusing Your Laser     | 22   |
| Auto-Focusing                      | . 22 |
| Manual Focus                       | . 23 |
| Focus Test                         | . 24 |
| Section Review                     | . 25 |
| Section VI. Operations             | 26   |
| Creating a Design                  | . 26 |
| Mouse Controls                     | . 27 |
| Laser Parameters                   | . 28 |
| Section Review                     | . 29 |
| Section VII. RetinaEngrave V3      | 30   |
| Starting RE3                       | .30  |
| Compound Shapes & Objects          | . 33 |
| Passes                             | . 34 |
| Section Review                     | . 35 |
|                                    |      |

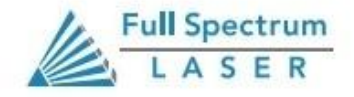

1

| Section VIII. Lens Replacement & Calibration | 36 |
|----------------------------------------------|----|
| Lens Replacement                             |    |
| Lens Calibration                             | 37 |
| Mark Adjustment                              |    |
| Preview Adjustment                           |    |
| Section Review                               |    |
| Section IX. Camera Functions                 | 42 |
| Camera                                       |    |
| Camera Capture                               |    |
| Camera Calibration                           |    |
| Focus Tag Calibration                        |    |
| Section Review                               | 45 |
| Section X. Color Engraving                   | 42 |
| Overview                                     | 45 |
| Color Engraving Parameters                   |    |
| Troubleshooting & Applications               | 46 |
| Troubleshooting                              | 46 |
| Marking Applications                         |    |
| Examples                                     |    |
| Warranty                                     | 49 |
| Customer Support                             | 50 |

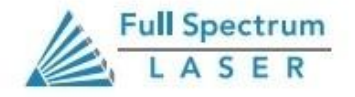

2

# Fire Warning

### **Fire Warning**

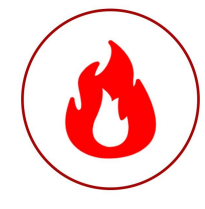

Laser cutting and engraving systems can present a significant fire hazard due to the extremely high temperatures generated when the laser beam is in use.

Some material are extremely flammable, catching fire quite easily and damaging the machine and its surroundings.

Vector Cutting has been proven to have the most potential for igniting material, however fires can be started when performing Raster Engraving if negligent.

Please read the following warnings and recommendations before using your machine. These instructions should be followed closely at all times.

- Always keep a properly maintained and inspected 5lbs. or larger fire extinguisher on hand. We recommend a Halogen or multipurpose dry chemical fire extinguisher.
- Always keep the area around the machine clean and free of clutter.
- Never store any flammable materials in or near the machine.
- Never stack materials near or in your work area.
- Never operate your machine unattended.

#### **Materials**

Below is a small list of materials usable with the Fiber Galvo.

| Material | Raster   | Vector |
|----------|----------|--------|
| Aluminum | V        | 1      |
| Nickel   | <i>✓</i> | ✓      |
| Copper   | <i>✓</i> | ✓      |
| Titanum  | 1        | 1      |
| Leather  | <i>✓</i> | 1      |
| Rubber   | 1        | ✓      |
| Stone    | 1        | ✓      |

# Introduction

Thank you for purchasing your new Fiber Galvo. Our high quality products will provide years of service simply by following proper usage and upkeep. With proper usage and upkeep your machine will be a key part in any design work.

This user manual will guide you through the safety guidelines and operation of your machine. We recommend that you familiarize yourself with this manual before using your laser engraver. Remember to be safe and have fun!

For more information and product selection, please visit www.fslaser.com

### Safety Symbols & Meanings

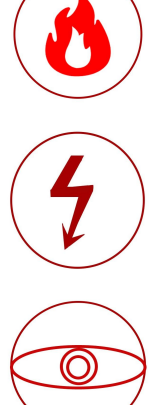

This icon warns of potential fire hazards and fire risks.

Warning about power surges and electrical risks.

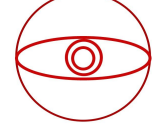

This icon indicates potential eye damage.

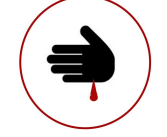

Warning about glass or cutting hazards.

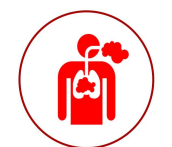

This icon warns of potential risks of chemical inhalation.

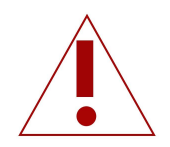

Important information to keep in mind when running you laser.

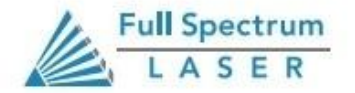

4

## Section I. Safety

### **Setup Precautions**

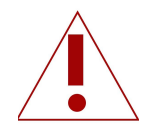

Follow all safety protocols and procedures before operating any machinery. It is the responsibility of the operator to ensure all safety precautions are correctly followed, and that the machine is properly assembled and in working order.

- Always inspect your machine for damage or breakage before each use.
- Do not operate machinery that is damaged or defective in any way.
- Always have a clean, level, and open work space to unbox and place your laser system.
- Never modify, disassemble, or in any way alter the construction of the laser and never start up a system that has been modified or disassembled.
- Keep your laser system clean.
- Do not disassemble the machine or remove any of its protective covers.
- Always have a first-aid kit designed for the initial treatment of burns and smoke inhalation.
- Never operate the machine with any of the panels removed.
- Never place hands or fingers into moving parts such as the Z-stage.

### **Safety During Operation**

The output of the fiber engraving laser is fully contained in a Class 3 enclosure during normal operation. However, the output beam is accessible to the operator during normal operation, giving the total system an overall rating of Class 3B. Class 3 lasers have minimal safety concerns when used properly and handled with care. The laser system is designated as Class 3B due to the fact that safety glasses must be used when observing the laser engraving process. We recommend following these Safety Guidelines:

- Keep your workspace clean.
- Never engrave or cut any unknown material.
- Never leave the laser system unattended during operation.

## Section I. Safety

### **Electrical Safety**

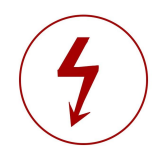

The power supply is capable of releasing a current up to 9 Amps. This power is sent to the discharge terminals on the machine itself. In order to prevent access to bare wiring your laser shipped with silicone terminal covers. Please notify Full Spectrum Laser support and immediately cease operations if the covers ever slip and expose bare wire.

Note: When performing any replacement procedures, make sure the machine is off for at least an hour.

- Do not open any of the machine's access panels while the unit is plugged in.
- Never make or break any electrical connections to the system while the unit is turned on.
- Never access any electrical areas with hands or tools unless the unit is disconnected from the power for at least one hour.
- Never replace the installed amp fuse with one of a higher rating.
- POWER ON/OFF is controlled by the switch at the back of the machine, with (-) being on and (o) being off.
- In case of a blown fuse always contact Technical Support before replacing anything.

#### **Compliance Statement:**

The standard for laser safety is the American Standard for the Safe Use of Lasers, Z136.12000. Developed by the American National Standards Institute (ANSI) it is the basis for many federal regulations and Occupational Safety and Health Administration (OSHA) guidelines for laser and laser system manufacturers. It contains detailed information concerning the proper installation and use of laser systems. While the ANSI standard is not a law, its recommendations, including warning signage, training, and the designation of a laser safety officer, may be mandatory under local regulations. It is the operator's responsibility to ensure that the installation and operation of the Full Spectrum Desktop Laser System are performed following applicable laws. Copies of ANSI Standard Z136.12000 are available from:

#### LASER INSTITUTE OF AMERICA 12424 RESEARCH PARKWAY, SUITE 125 ORLANDO, FL 32826 (407) 3801553.

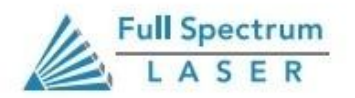

## Section I. Safety

The following diagrams will help you locate all of the machines components.

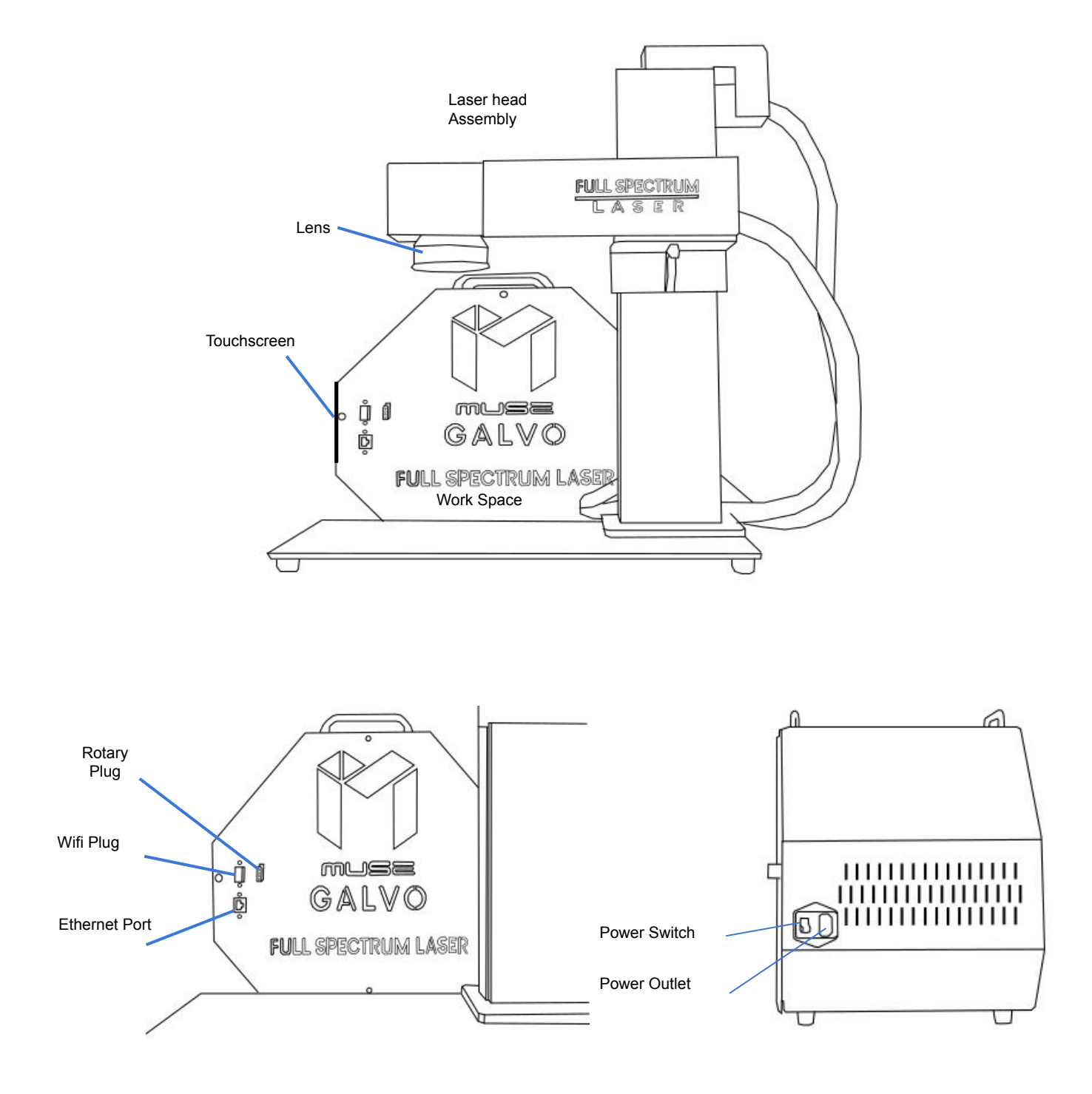

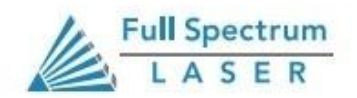

### **Section Review:**

#### <u>Do's:</u>

- Remember to make sure your work area is nice an clean.
- Always keep an eye on your machine.
- Always inspect your machine for damage or breakage before each use.
- Keep your laser system clean.
- Always keep a Halogen or multipurpose dry chemical fire extinguisher on hand.
- Always have a first-aid kit designed for the initial treatment of burns and smoke inhalation.

#### Don'ts:

- Do not stack items on or near your work area.
- Do not leave your machine unattended.
- Never operate the machine with any of the panels removed.
- Never access any electrical areas with hands or tools unless the unit is disconnected from the power for at least one hour.
- Never place hands or fingers into moving parts such as cooling fans.
- Never operate the machine without a properly operating ventilation system.

The Fiber Galvo has a weight of 120 lbs. At least two people are needed to lift the boxes and remove the machine. **Do Not Lift The Boxes Alone.** 

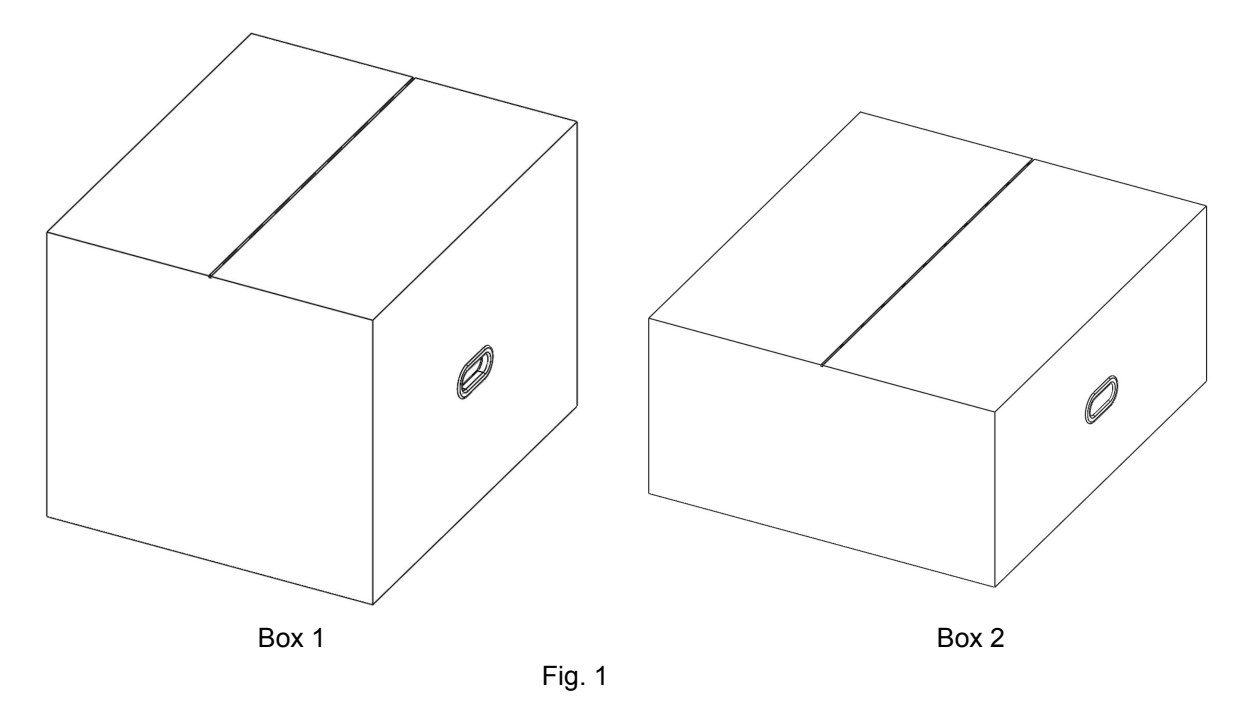

### **Unboxing Steps**

Follow these instructions for best results:

- 1. Prepare Work Space: You will need an open, level work space to place your laser cutter. A sturdy table with room for the machine (25.5" x 13" x 23.5 for the main unit amd 18.5" x 8" x 16.5 for the workspace) is recommended. Be sure the table is free of clutter and can support a minimum of 400lbs (the machine itself weighs 120 lbs).
- 2. Place Box: Place your boxes on or near your table before opening them, using either a pair of scissors

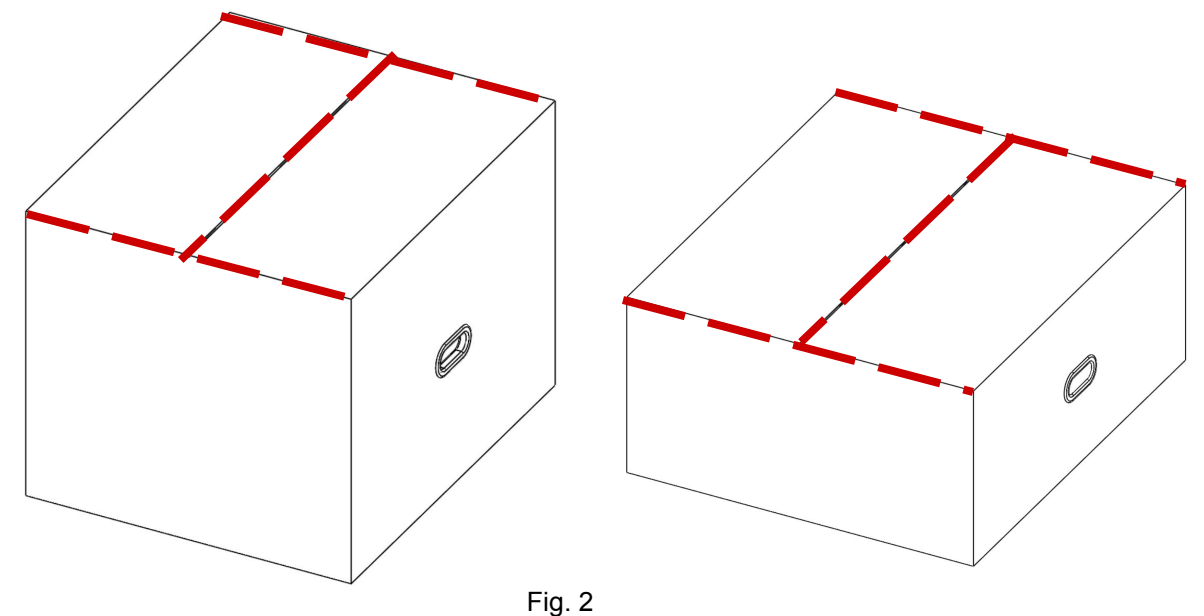

3. Open Box 1 and remove the top layer of foam.

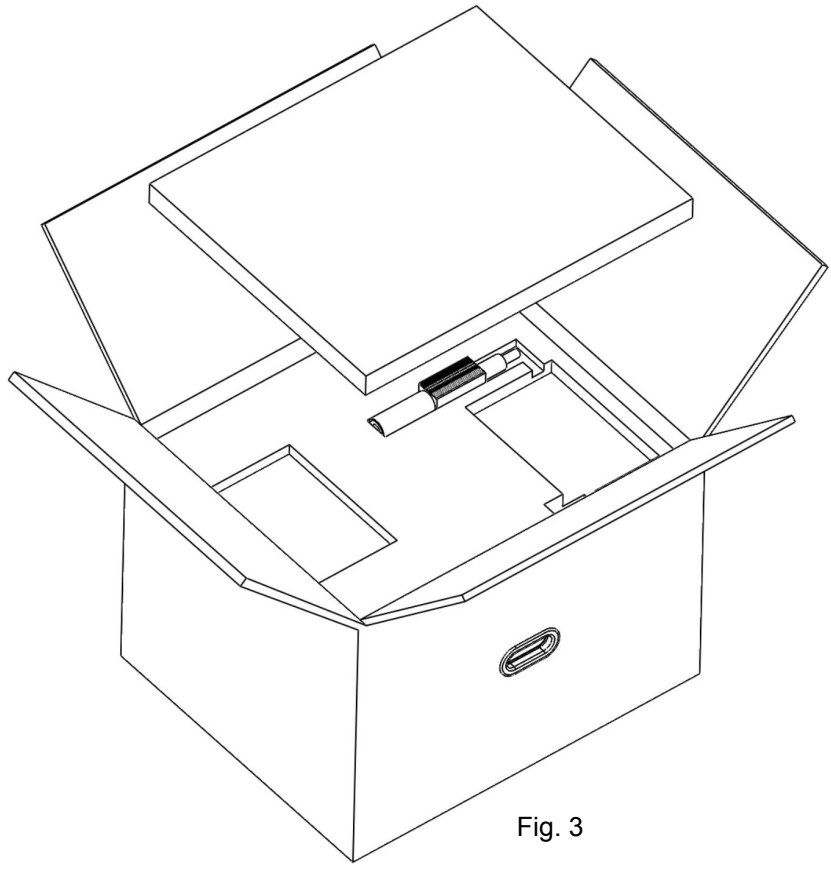

- 4. Remove the isolator from the second layer of foam.
- 5. Remove the foam layer from the box.

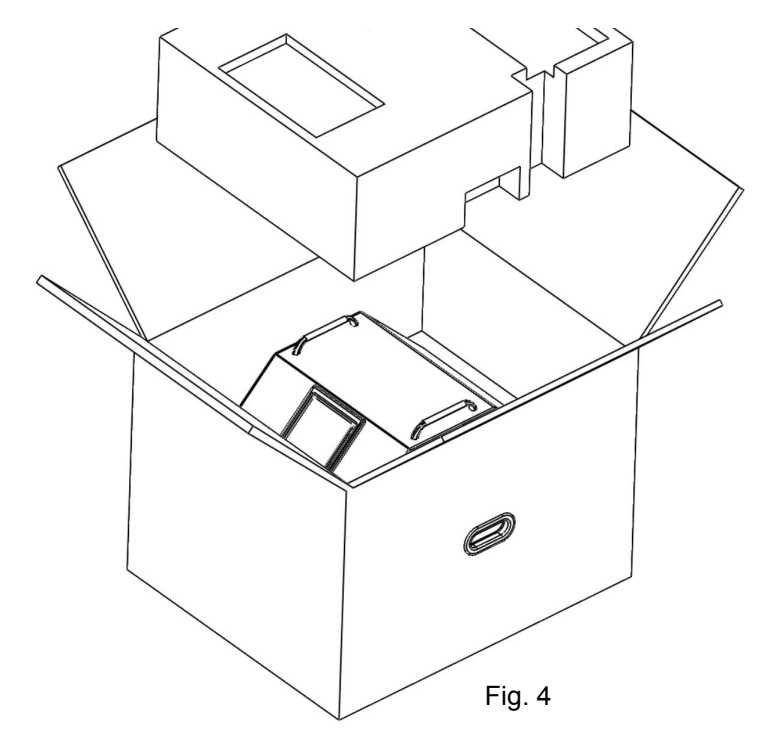

6. Remove the main unit from the box using the provided handles.

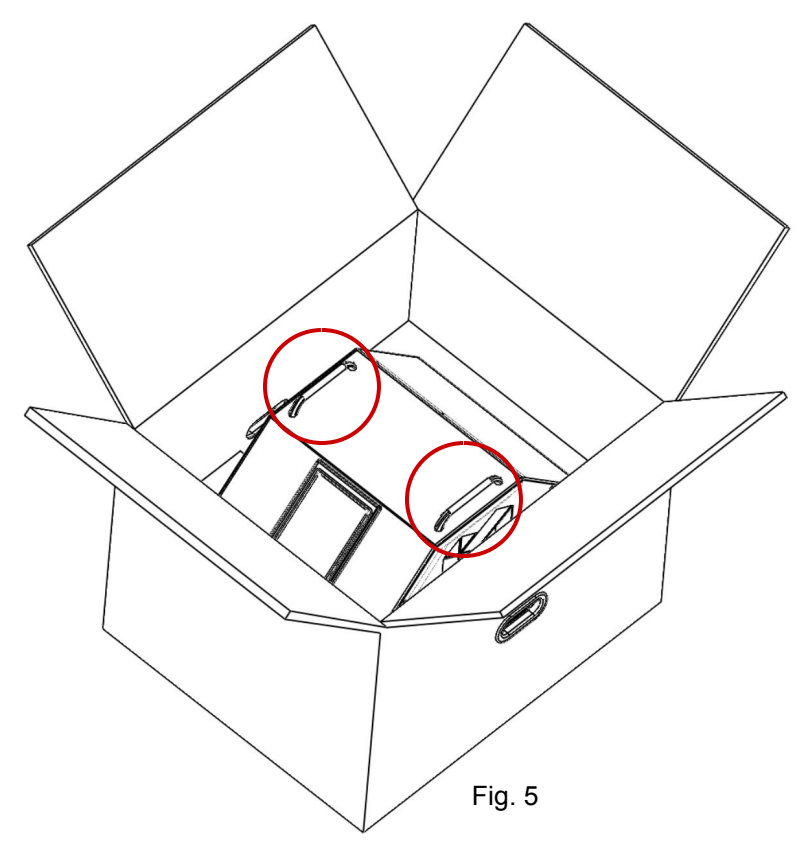

7. Open Box 2 and remove the top layer of foam.

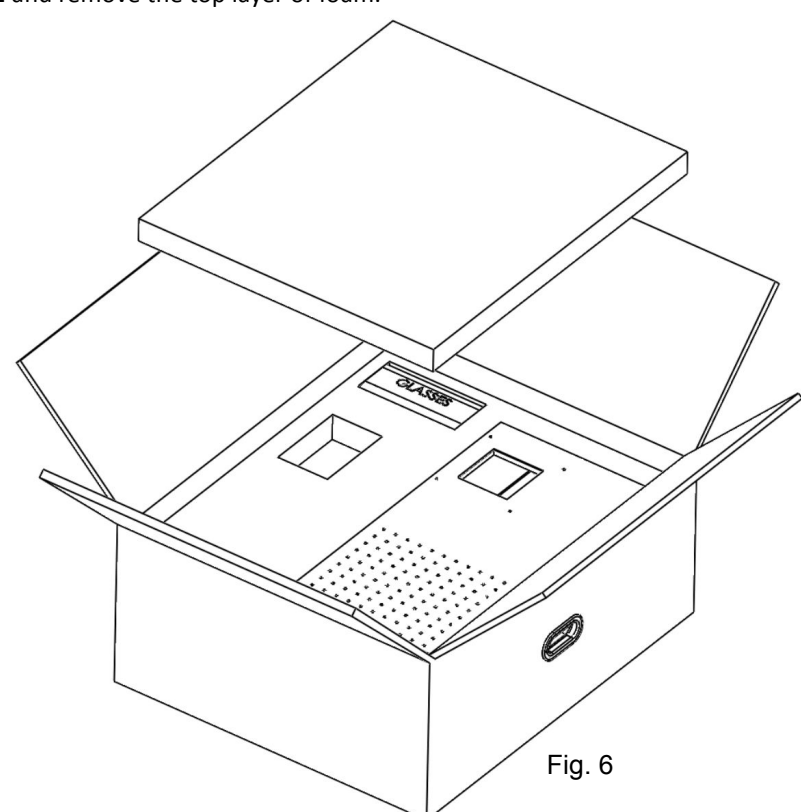

8. Remove the Z-stage base, safety glasses, and accessories from the box.remove foam layer.

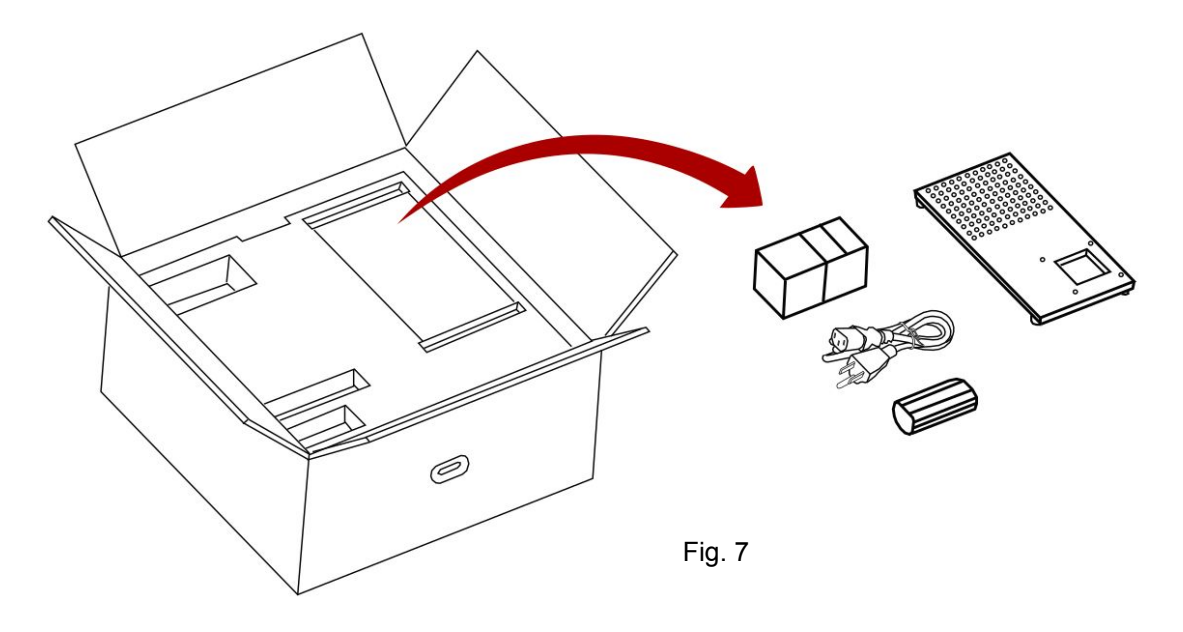

- 9. Remove the second foam layer.
- 10. Remove the z-stage, coverhead, and accessories from the box.

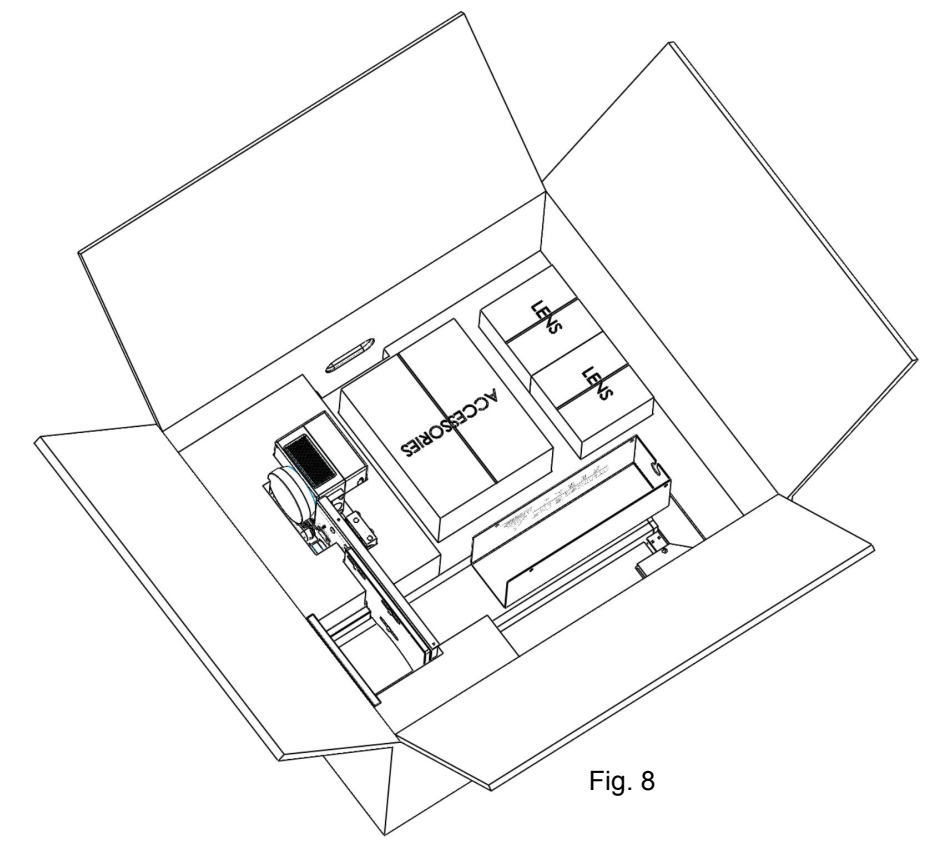

### **Assembly Instructions:**

- 1. To assemble your new Fiber Galvo Z-stage you will need: 4 - M6 x16 screw and a M5 Hex Key Fig. 9 2. Use the M6 screws to fasten the base to
- the stage. (See Fig.9)
- 3. Locate the Isolator and slide it into the laser mount.

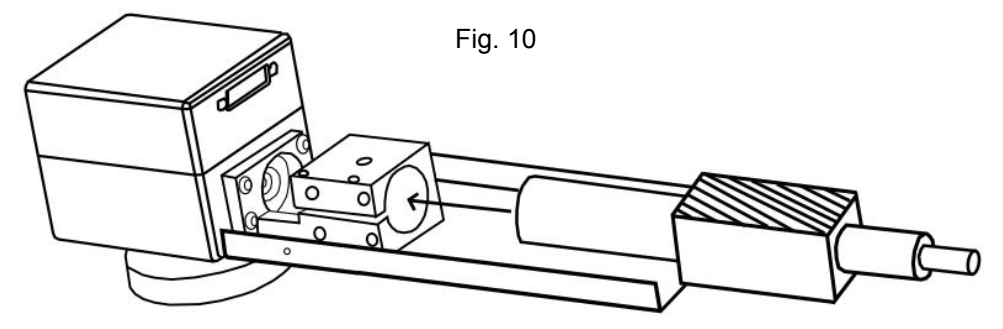

4. Once the isolator is in place secure it with a M4 hex key using the M5x30 screws provided. Be careful not to overtighten the isolator.

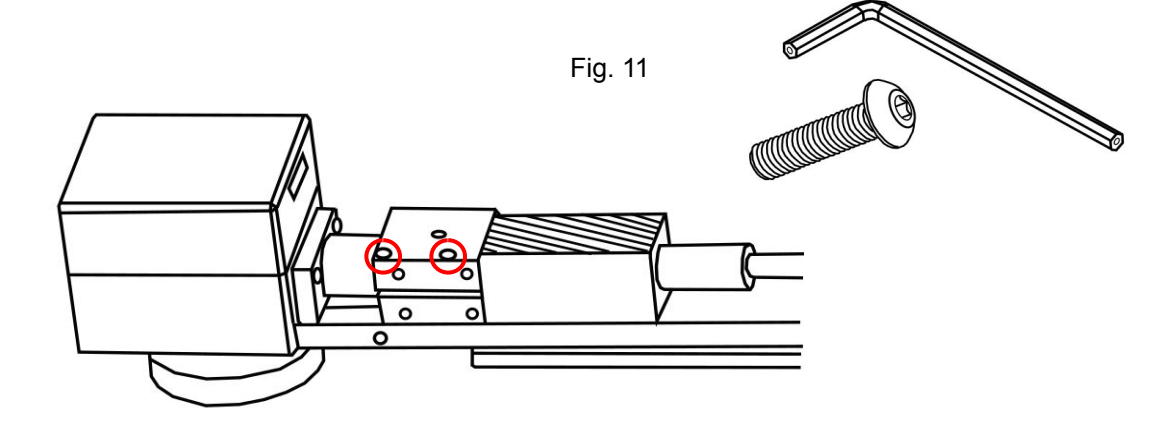

### **Cable Connections:**

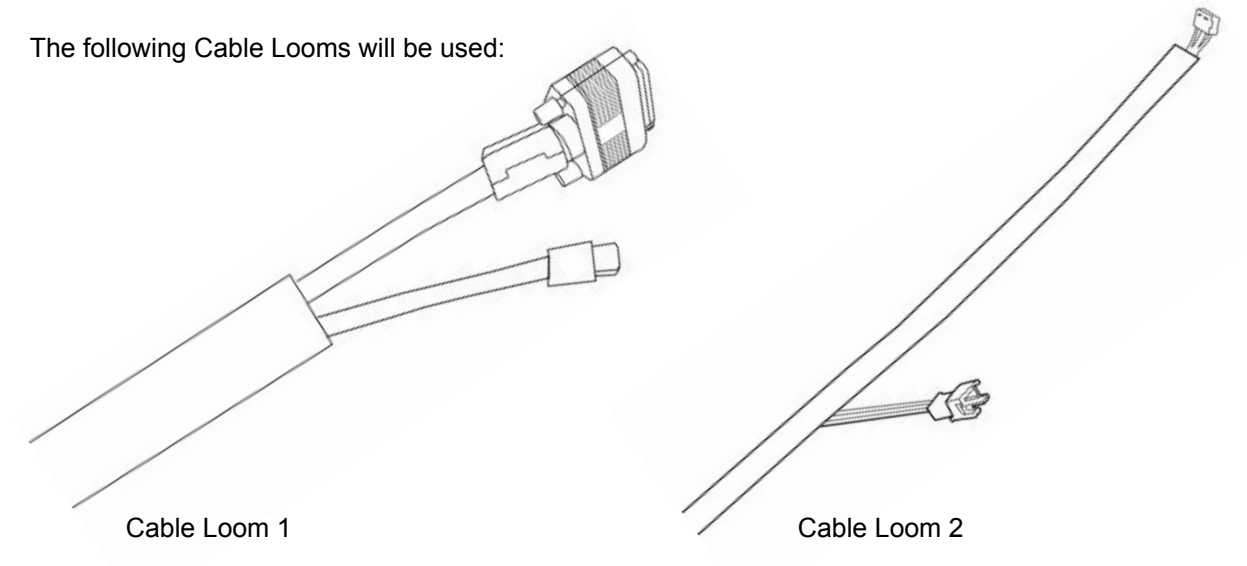

1. Grab Cable 1 and connect the VGA cable onto the port on the back of the scan head( see Fig 12).

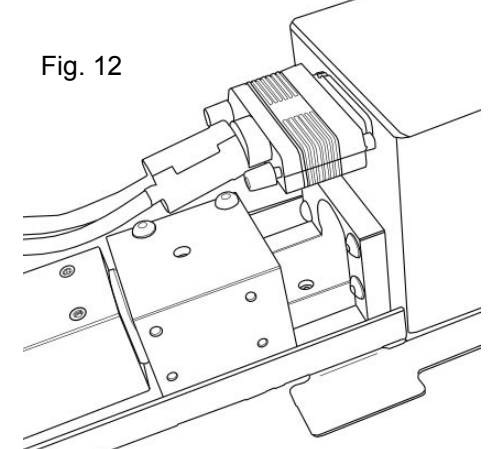

2. Find the Type C cable in the loom and run it through the opening before connecting to the camera.

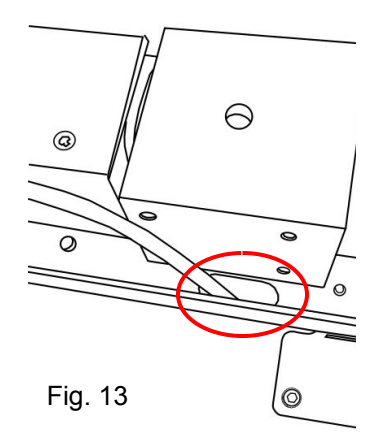

Note: If you have trouble reaching any cable you can open the loom to pull out the cables.

3. Take Cable Loom 2 and connect the 3 pin to the cable hanging near the motor. Make sure the pins are oriented correctly.

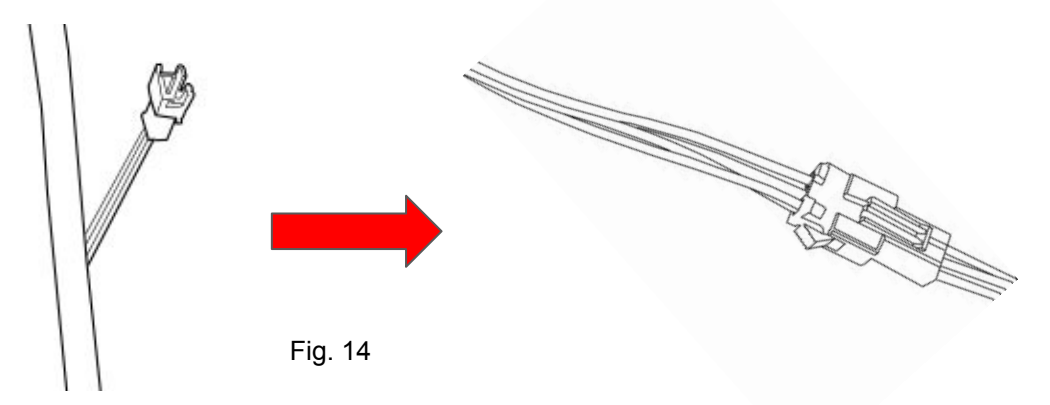

4. Plug the remaining 4 pin cable connector and plug it into the motor.

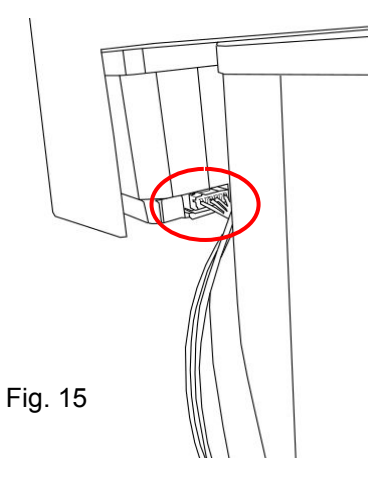

5. Lastly install the Coverhead using four M4x8 screws that screw into the inner plate. Make sure you run all the cables coming out of the scan head assembly through the back opening.

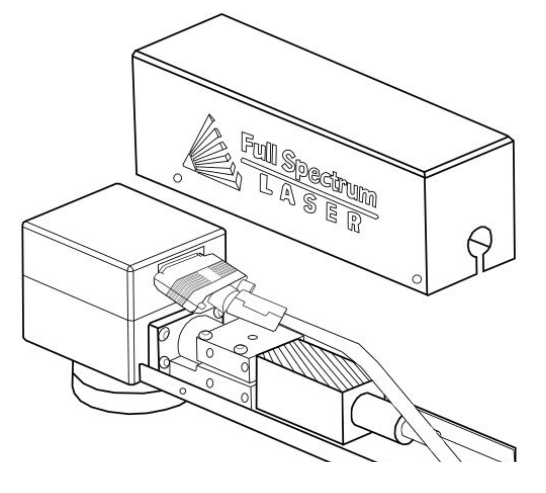

Fig. 16

### **Section Review:**

#### <u>Do's:</u>

- Remember to lift the box with at least two people.
- Remove all items from the box before starting the assembly process.
- Make sure all your connections are secure before starting your machine.

#### Don'ts:

- Do not lift your machine by yourself.
- Do not try to lift heavy parts by yourself. Make sure you have someone ready to help.

The touchscreen that comes on your Fiber Galvo allows you to control the basic functions of your laser without needing a computer. Jobs are accessible through the touchscreen once loaded in from the RE3 interface.

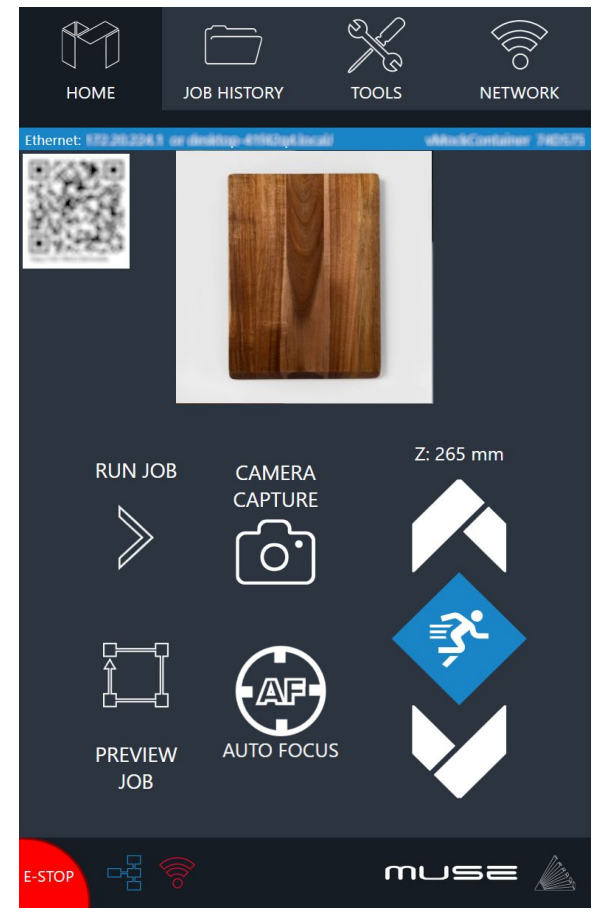

#### <u>Home</u>

The Home screen contains the devices IP address, the QR Code for RE3 and controls for the laser head.

#### Job History

The Job History icon allows the user to access previous projects. Selecting the File allows the user to view and re-run it. No internet is needed to run the file saved here.

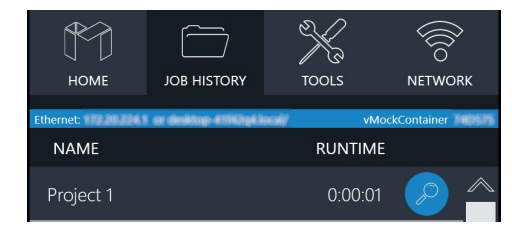

#### <u>Tools</u>

The tools icon allows the user to check and adjust the machine settings, enable rotary attachments, home the laser, and get information about the machine.

#### 

Allows the user to connect to the Wi-Fi.

#### **Mobile Version**

A mobile version is available by scanning the QR Code or by inputting the device's IP address into your phone's web browser. (See Connect to Software for more information)

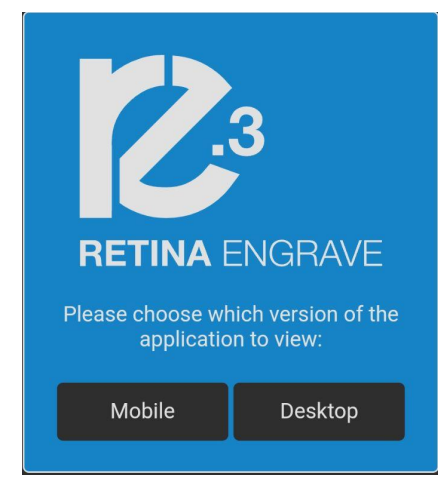

### Machine Indicators:

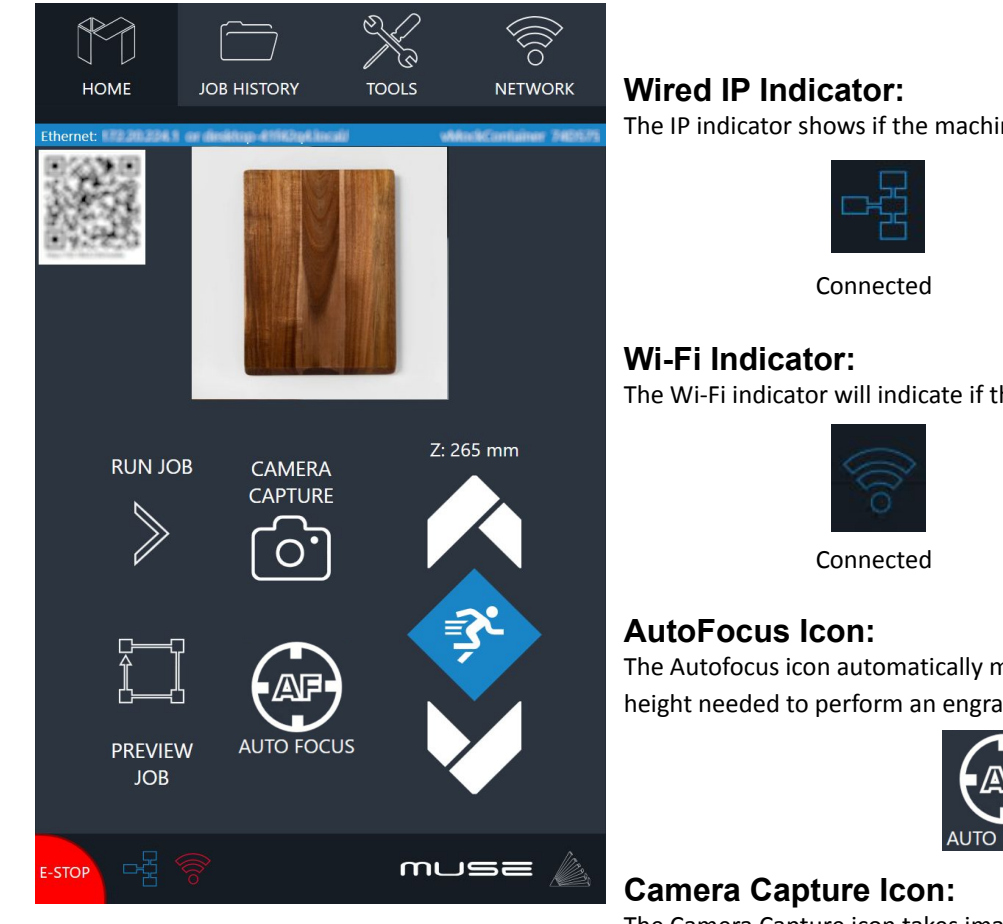

The IP indicator shows if the machine is connected to an ethernet cable.

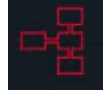

Not Connected

The Wi-Fi indicator will indicate if the machine is connected to the Wi-Fi.

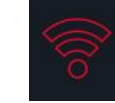

Not Connected

The Autofocus icon automatically moves your machines Z-stage to the height needed to perform an engraving. (Needs QR card to work.)

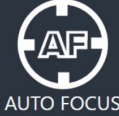

The Camera Capture icon takes images of the workspace.

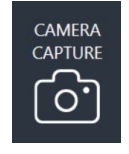

#### **Movement Controls:**

The laser hade can be moved up and down according to the speed settings.

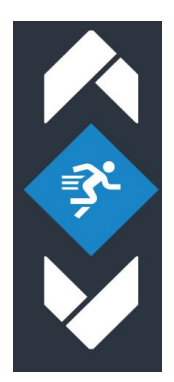

### **Speed Indicators:**

Your machine has 3 speed setting that can be change by selecting the icon on the touchscreen or from RE3.

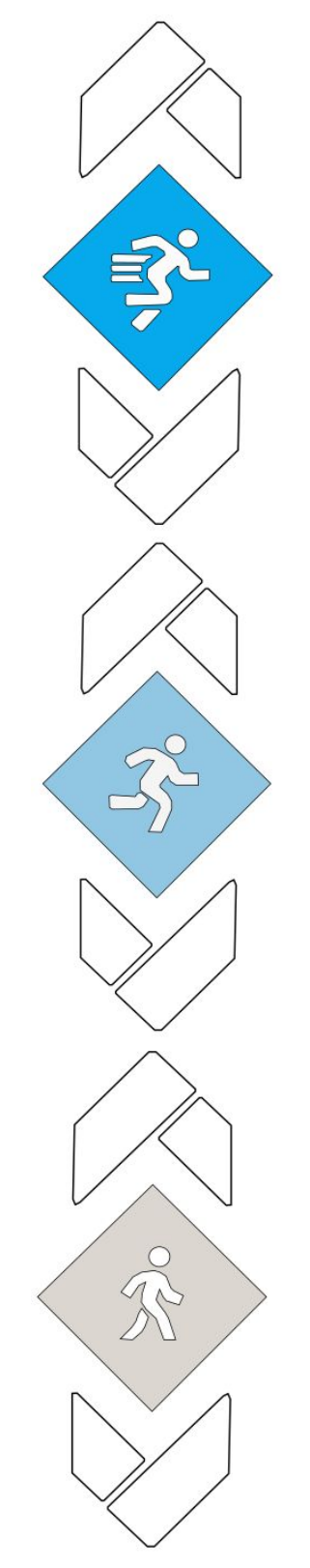

Running Icon: The machines default speed and the fastest speed. Used for fast movement across the work area

Jogging Icon: The second speed, also known as the intermediate speed. Used for normal adjustments before running a job

Walking Icon: The final and slowest speed. Used for small adjustments.

### **Section Review:**

#### <u>Do's:</u>

- Have your QR card on your material for autofocusing.
- Remember to adjust the jog speed by selecting the diamond icon.
- Make sure your machine is connected to the internet before starting any jobs.

#### Don'ts:

• Do not adjust the jogging speed while the machine is moving.

## Section IV. Internet Connection

The Fiber Galvo software is browser-based, meaning no download is required. RetinaEngrave v3.0 (RE3) is locally hosted on the machine's internal computer so it will function even without an internet connection. Using any computer, only an internet browser (such as Google Chrome) is needed to access RE3. There are three methods of connecting to the internet. The method chosen will depend on you or on the location of the machine.

#### Connect Via Router (Recommended):

Connecting the Fiber Galvo to the router is the most reliable way to establish a link to RE3.

1. The Fiber Galvo comes with an ethernet cable (see Fig. 17).

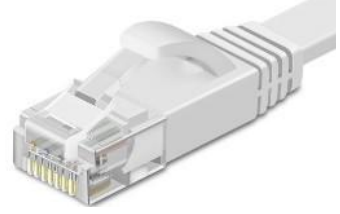

Fig. 17

2. Connect the cable to the ethernet ports on both devices(see Fig. 18).

#### Note: Ethernet port looks the same on all devices

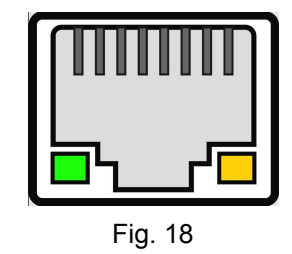

#### Connect to Wi-Fi:

1. Your machine should come with a device called a dongle attached to the usb port. This device enables your machine to connect to the wifi. Make sure that it is there and connected.

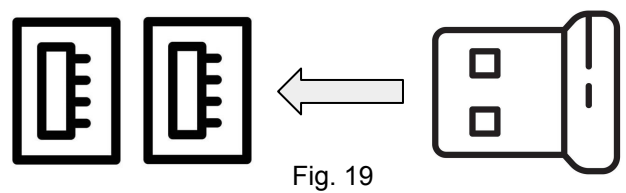

- 2. Select the Network button on the top right of the Touchscreen.
- 3. Select WiFi and look for your network. Select it and enter your password

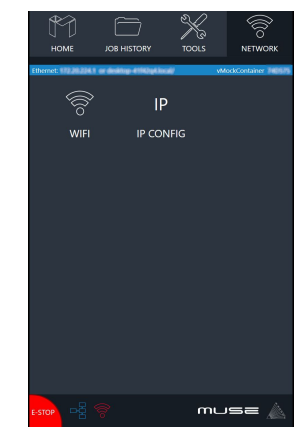

#### **Connect Directly to Computer:**

Connecting the Fiber Galvo and the computer should only be done if the previous two options are not possible. The Fiber Galvo can connect to the computer via ethernet cable.

Note: The location of the ethernet port varies on computer models. Some computers may not have an ethernet connection and may need an ethernet adapter.

# Section IV. Internet Connection

### **Software Connection**

RetinaEngrave v3.0 (RE3) is a combination of a print driver and control software that communicates with, downloads jobs to, and controls the laser system. There is no download required for RetinaEngrave v3.0. With a local connection (achievable with Wi-Fi or the included Ethernet cable) your Fiber Galvo will link with the software's IP address

- 1. Turn On Fiber Galvo: Turning on your Fiber Galvo will automatically boot up your Muse Touchscreen interface. Allow 30 seconds or so for the machine and touch screen to boot up.
- 2. Locate the IP Address in the blue line under the Home icon. Alternatively, you can find the IP Address of the machine by tapping Tools -> About. The address will be listed there. This IP Address is of the network you connected the machine to. Wireless and Wired connections will have different IP Addresses.

Wireless: 192.168.12.61 or fsl####.local/

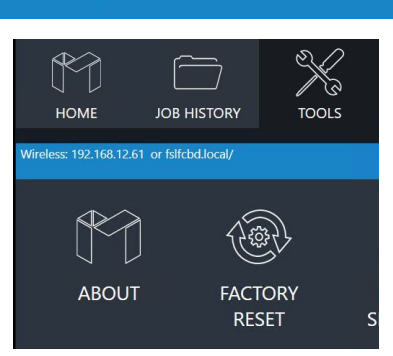

2.5.2 (r2104)

WAN: Connected

**3. Type IP Into Browser**(Google Chrome is preferred). This will link you to the RetinaEngrave v3.0 (RE3) interface. You now have full access to the software. There is no need to install or download anything. You must, however, keep a local connection, either through Wi-Fi or the Ethernet cable.

#### Using QR Code:

Another method is to use the QR code which is visible in the Home and About sections.

- 1. Take a picture of the QR code with your camera or use a QR code reader.
- 2. A link will appear that can be selected.

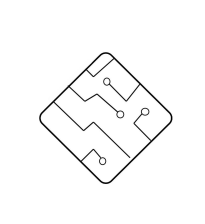

Your machine comes installed with the latest version of RetinaEngrave v3.0. It will only be updated by support. You will know the machine is updating when the interior lights of the Fiber Galvo turn off. **Do not turn off your machine until the update to complete and the machine lights will turn back on.** 

The laser must be powered on when operating the software or when connecting the laser via the Ethernet cable. You will need uninterrupted Network access for this process.

## Section IV. Internet Connection

### **Section Review:**

#### <u>Do's:</u>

- Make sure your machine is connected to the internet before you attempt your first project.
- Remember to let your machine fully boot up before attempting to enter RE3.

#### Don'ts:

- Do not take off the Wi-Fi Dongle.
- Do not connect the machine to your computer's ethernet port unless the other two options have already been run.
- Do not attempt to enter RE3 if the machine is off. It will not load.

Focusing must be done each time a new material is selected or when restarting your machine.

#### Auto-focus:

Your Galvo came with a black anodized QR card that can be placed on top of your material under the laser head (see Fig. 20).

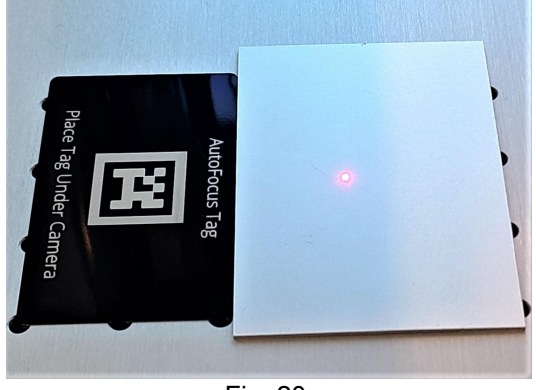

Fig. 20

#### Note: Make sure the QR code is visible on the camera during focusing.

2. In RE3, go to the top right section of your browser and locate the jog Controls.(See Fig. 21)

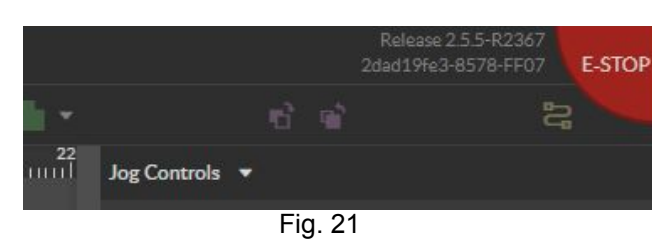

3. Select the Jog Control arrow to open menu and select the Z autofocus button.(See Fig. 22)

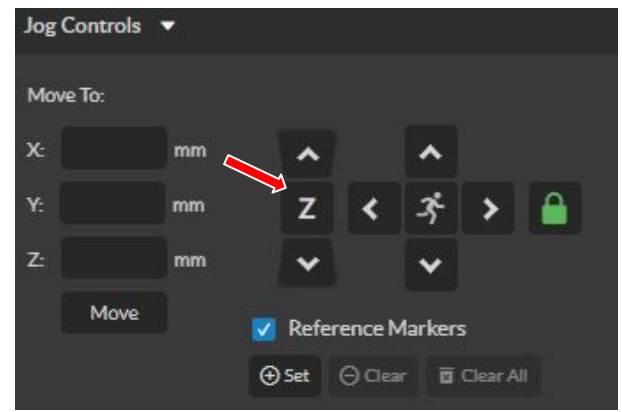

Fig. 22

4. The lens will move into ideal position for the selected material

#### Manual Focus:

If one loses the QR card or simply chose not to use it, then they will have to focus the laser head manually. The appropriate engraving distance is determined by the lenses focal length. Below is a chart of our lenses and their required distance.

| Lens Focal Length | Distance from Material |
|-------------------|------------------------|
| 163mm             | 203mm                  |
| 254mm             | 294mm                  |
| 330mm             | 370mm                  |
| 420mm             | 460mm                  |

Please keep in mind that the numbers are for the distance from the lens to the object, not the lens to the workspace. If switching to a larger object then the stage needs to be adjusted accordingly.

Another thing to keep in mind when doing manual adjustments is to keep an eye on the red diode. When the laser turns on and starts to home the red diode is large and fuzzy. As the laser head moves down the stage the red diode becomes smaller and more focused. When the diode looks clearest you can run the focusing test to make sure it is within range.

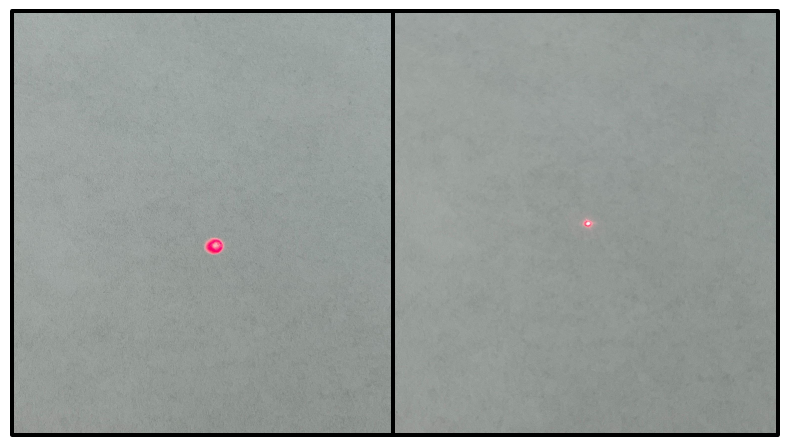

#### Laser Focus Test

Once your machine is in the appropriate height we need to run the focus test.

- 1. Place an anodized card above the selected material. You can use the back of your focusing card if needed.
- 2. Select the laser focus icon.(See Fig.23)

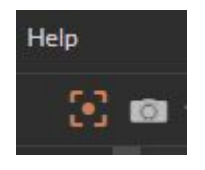

Fig.23

3. Make sure the appropriate lens size is selected before hitting the generate test pattern option.

WARNING!! This will fire the laser! Make sure you are at least 12 inches away from the laser if you are not wearing safety glasses.

| Laser Focus 1                                                                                                    | Test - Pa | ttern Genera | ation               |              |
|----------------------------------------------------------------------------------------------------|-----------|--------------|---------------------|--------------|
| Jog the galvo until approximately in focus. The suggested focus distance is 40mm + lens focal<br>length, measured from the bottom of the lens to the material. Select the installed lens type,<br>then click the "Generate Test Pattern" button. |           |              |                     |              |
| WARNING: This will start a job and fire the laser.                                                                                                    |           |              |                     |              |
| Speed (mm/sec):                                                                                                    | 500       |              |                     |              |
| Power <i>(%)</i> :                                                                                                    | 10        |              |                     |              |
| Increment (mm):                                                                                                    | 1         |              |                     |              |
| ● 163 mm 🛛 🔍                                                                                                    | 210 mm    | ● 254 mm     | ● 330 mm            | 420 mm       |
| O Center ●                                                                                                    | Top left  | Top right    | Bottom left         | Bottom right |
| X Offset (mm):                                                                                                    | 0         |              |                     |              |
| Y Offset (mm):                                                                                                    | 0         |              |                     |              |
|                                                                                                    |           |              |                     |              |
|                                                                                                    |           |              | Generate Test Patte | ern→ Cancel  |
|                                                                                                    |           |              |                     |              |

Fig. 24

4. The laser will produce a grid of marks from A - H vertically and numbers 1 - 6 horizontally.(See Fig.25)

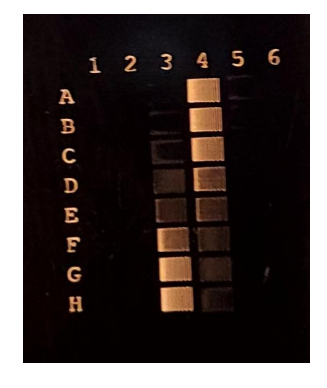

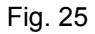

#### Note: The marking in the focus test are in millimeters and may require some means of magnification.

5. Chose the 2 most visibly similar blocks and input them into the Pattern Selection then select "Focus Job Result", and then done.

Example: In this picture 3F and 4D are visibly similar so they can be chosen.

#### Note: If focus test does not produce the grid then it may need to be re-focused.

### **Section Review:**

#### <u>Do's:</u>

- Have a ruler ready for manual focusing.
- Make sure your QR card is visible on the camera when auto-focusing.
- Perform a focus test before each job to ensure a high quality engraving.

#### Don'ts:

- Do not run a job without focusing your laser.
- Do not run a job without performing a Focus Test.

## Section VI. Operations

This section will guide you through using your Fiber Galvo. To get started, it is important to understand the meanings of "Vector Cutting" and "Raster Engraving" and their associated file types.

| Vector Cutting                                                       | Raster Engraving                                                                       |
|----------------------------------------------------------------------|----------------------------------------------------------------------------------------|
| Vectors use mathematical formulas to create paths that form a shape. | Rasters are make of white and colored pixels. The colored pixels are what is engraved. |
| Used for creating signs & logos                                      | Used for creating surface marking & engravings                                         |
| Vectors are found in PDF, SVG,DXF, and AI files.                     | Rasters are found in JPEG, PNG, BMO, and TIF files                                     |
| PDF is preferred.                                                    | JPEG is preferred.                                                                     |

RE3 is compatible with: AI, BMP, PNG, PDF, JPG, TIF, DXF, SVG, and RE3 files. When importing images the resolution for the preview image will be at 100 dpi but the resolution of the actual image will be 500 dpi.

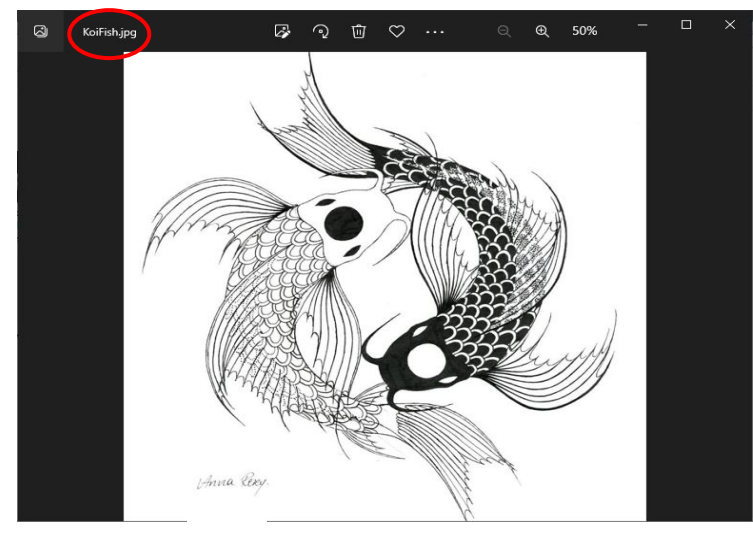

The file type of an image can be viewed by opening it or by looking at the properties/details section.

#### **Creating a Design**

You may decide that instead of just importing a picture you want to make one. When creating a design in design software, we recommend using a software you are familiar with. RE3 can work with a variety of file types but we recommend saving your files as a pdf, svg, or jpeg. PDF and SVG files contain both raster and vector data, making them the most suitable for both engraving and cutting. JPEG is the most suitable for rastering.

Beside the file types there are two things to keep in mind when designing:

- 1. Line thickness- When designing an image for RE3, the lines in the drawing should be a decent thickness. If the lines are too thin, then RE3 will have trouble reading them.
- 2. Coloring- When importing an image it is important to keep in mind the lasers function in two ways: on and off. The laser will fire when it reads a shaded image and stop when it doesn't. For that reason, when an image is import it is converted into a grayscale image. This also means that any colors chosen will vanish. To compensate, you can make the image monochrome or cut out the designs one aspect at a time for easier customization.
- 3. File Size- Files larger than 30 MB may slow down the machine. Vector files are typically harder to run than rasters.

### **Mouse Controls:**

 Drag 'n Drop: Click and hold a design file, it will become highlighted letting you know it can then be dragged. Drag it into the workspace and a "move" prompt will appear below the object showing it can be dropped into the workspace. Release the file and it will be imported into RE3. Once uploaded, you can freely move the design within the workspace.

#### Importing Images:

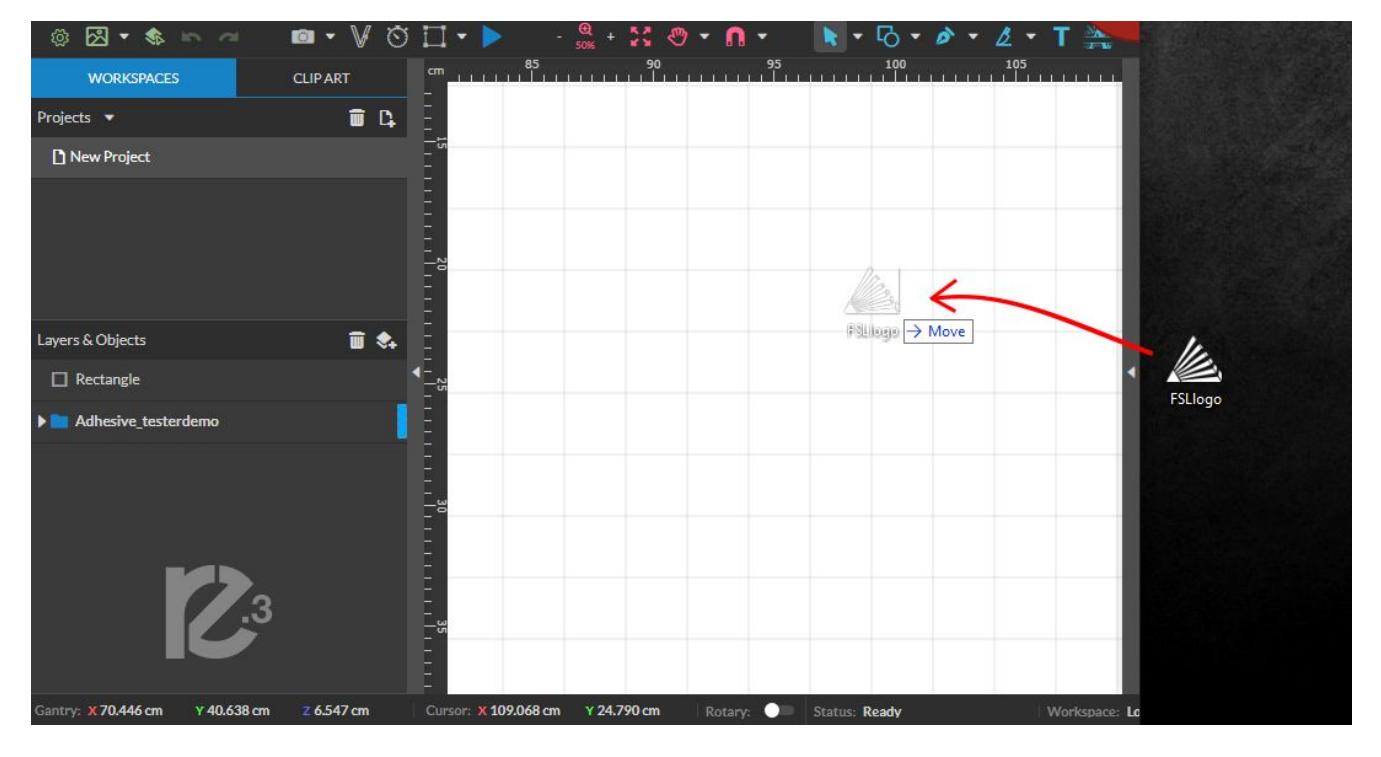

2. **Resize / Rotate:** Clicking on the object with your mouse will highlight the border in blue. The adjusters for size and orientation will become visible. We can use the mouse to manipulate the object's size by expanding or constricting the square adjusters on each edge (see Resize) or rotate the object using the rotation node usually located above the object (see Rotate).

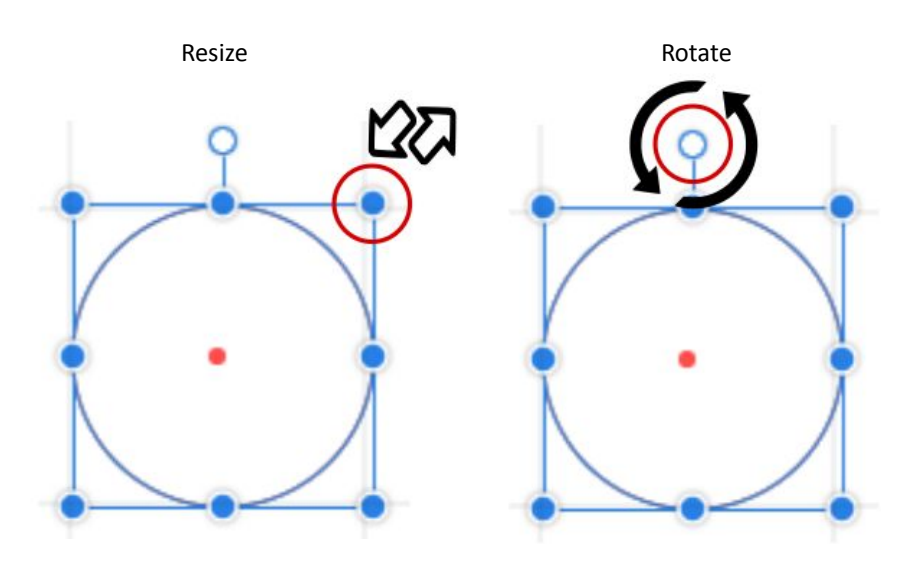

### Laser Parameter Test

If your not sure what types of settings you want to use for your materials, then try using the **Laser Parameter Test** under the Laser Tools page. The Parameters Test will form a graph to test the two parameters chosen at their minimum and maximum, which spaces in between that depend on the grid size. This means that the larger the grid size the easier it is to narrow down your selection. The parameters you can test are: Power, Speed, Frequency, DPI, and Pulse Width. PulseWidth is a Parameter only use in MOPA machines. Enter the Setup page by going to the Machine name, going to Diagnostics and selecting Galvo Calibration. Then select the Parameters tab.

#### Laser Parameter Test

| Power                                | • |        |  |  |
|--------------------------------------|---|--------|--|--|
| Minimum                              |   | ^      |  |  |
| 0                                    |   | ~      |  |  |
| Maximum                              |   | ^      |  |  |
| 100                                  |   | ~      |  |  |
| Axis                                 |   |        |  |  |
| requency -                           |   |        |  |  |
| roquonoj                             |   |        |  |  |
| Minimum                              |   | ^      |  |  |
| Minimum<br>10000                     |   | Ŷ      |  |  |
| Minimum<br>10000<br>Maximum          |   | ~ ~    |  |  |
| Minimum<br>10000<br>Maximum<br>80000 |   | *<br>* |  |  |

Use this component to just your laser parameter configuration, get various results with corrresponding settings.

#### Laser Parameter Options

| 5                          | Ŷ       |
|----------------------------|---------|
| Square size (mm)           |         |
| 1.0                        | \$      |
| Inter-square distance (mm) |         |
| 0.5                        | ¢       |
| XOffset (GRID units)       |         |
| 0                          | \$      |
| YOffset (GRID units)       |         |
| 0                          | <u></u> |
| Default Power              | •       |
| 100                        | ^       |
| 100                        | ~       |
| Default Speed              |         |
| 500                        | 0       |
| Default Frequency          |         |
| 40000                      | ^       |
| 40000                      | ~       |
| Default DPI                |         |
| 500                        | <u></u> |
| Default PulseWidth         |         |
| 5                          | ^       |
|                            | ~       |

Selecting the Options button will open the Options window. Here you will adjust the grid settings, such as the grid size, square size, and default settings.

### **Section Review:**

#### <u>Do's:</u>

- PDF is preferred for Vectors, while JPEG is preferred for Rasters.
- Remember when preparing your own design to use thicker lines.
- Remember that previews are seen in 200 DPI but are imported as 500 DPI.
- Remember that importing files larger than 30MB can slow down your machine.

#### Don'ts:

- Do not use thin lines when making a design as it could get cut.
- Do not perform a Parameters Test if you do not have multiple material samples. We recommend getting a different sample before continuing.

### **Starting on RE3**

Using your new machine for the first time can seem intimidating but we've worked to make this guide as clear as possible regarding our software. We have broken down the entire process into 7 steps.

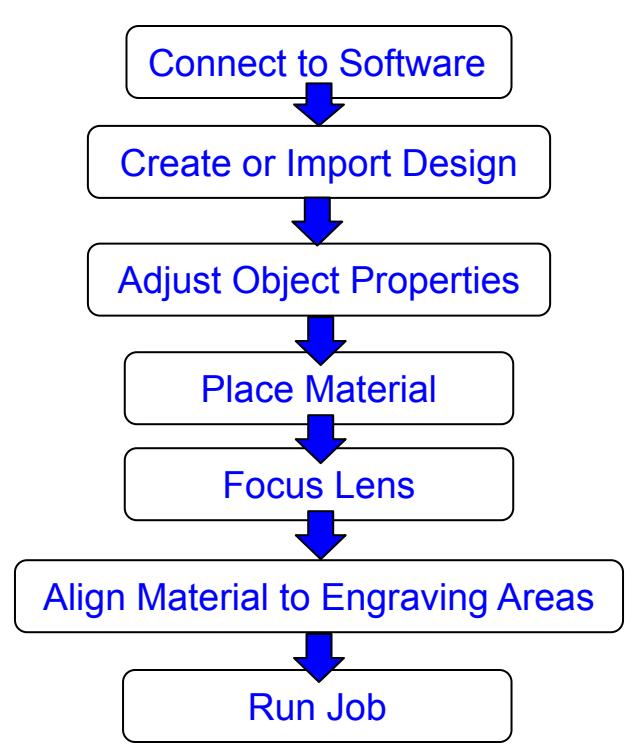

Before starting your project, make sure that the all your accessories are properly connected and functional.

#### 1. Entering RE3.

Enter RE3 if you have not already done so. Below is a picture of how RE3 should look once loaded.

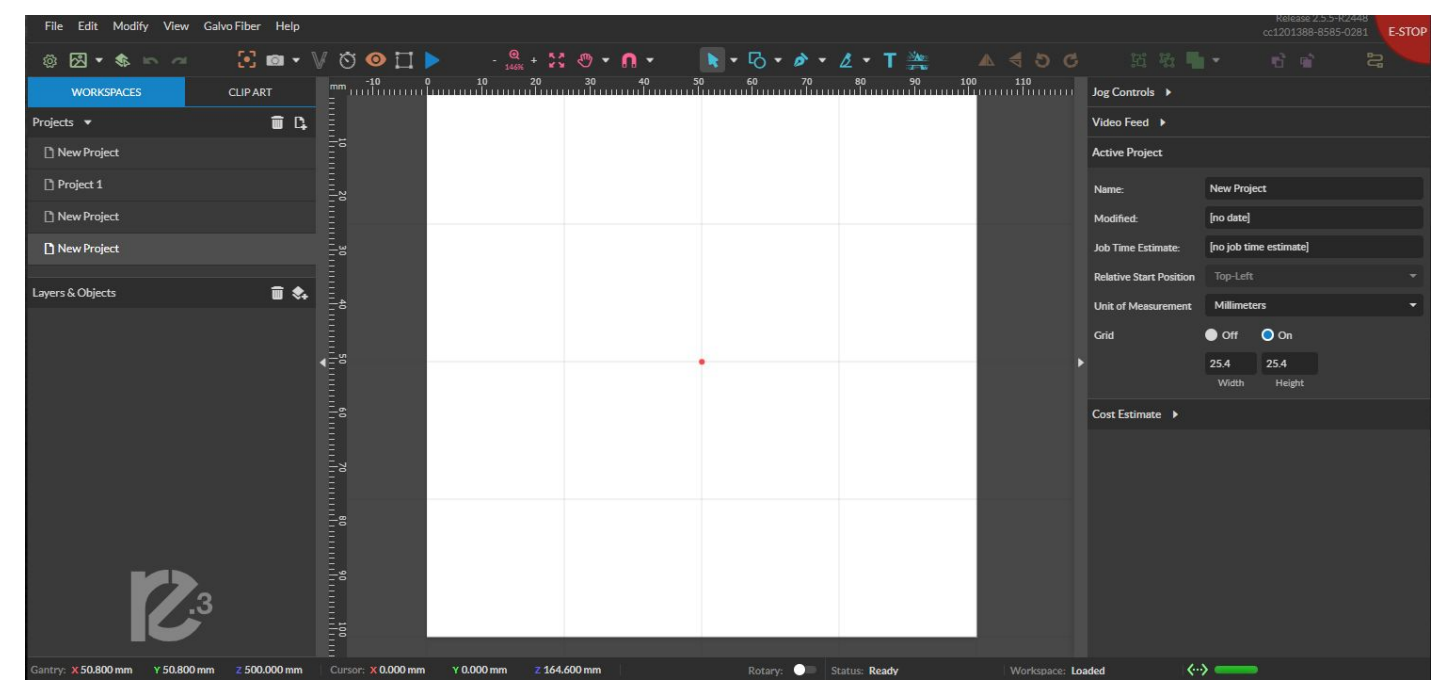

#### 2. Import Design

Select the file you wish to engrave via your editing software or an image saved on your computer.

It can be place into RE3 using three methods:

-It can be imported by going to the File->Import->Image

| File Edit Modify Vi     | ew Galvo Fiber | Help          |
|-------------------------|----------------|---------------|
| New Project             | Alt+N          | S 🛛 • V 🖄 🤇   |
| Load Project from File  | Ctrl+O         | -120<br>mm    |
| Import                  | ۲              | Image/Drawing |
| Sync Workspace          | Ctrl+S         | Add fonts     |
| Export Project to File. | Ctrl+Shift+E   |               |

-It can be "dragged" into your RE3 workspace using your mouse(Drag 'n Drop). -It can be placed using the photo icon.

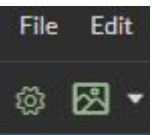

The Arrow next to the photo icon is for selecting the properties you wish to import. If you wish to be asked when importing the image, then do not save any setting.

#### 3. Adjust Object Properties

Modify the image in RE3 using the right toolbar. The main things you'll be adjusting are the size, power, and speed.

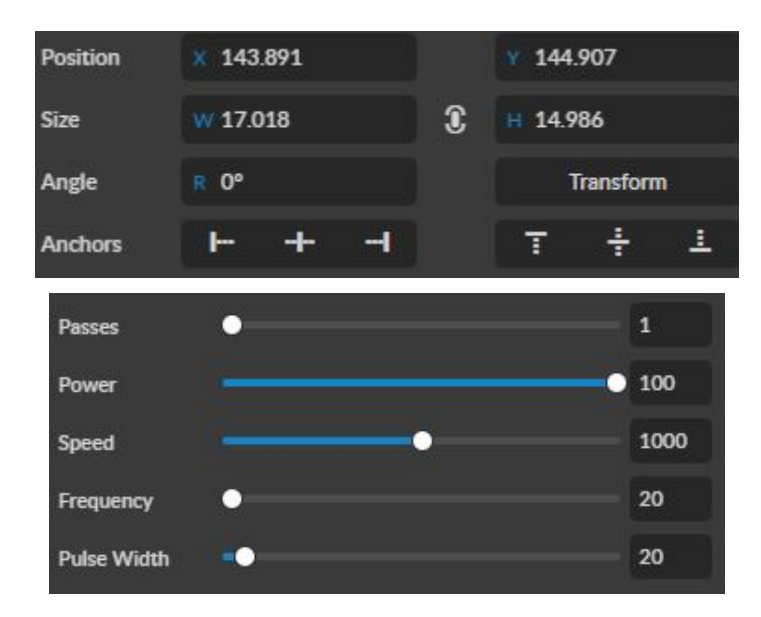

The size can be adjusted individually by using the Width/Height bars or together by selecting the white oval. When the white oval is on (see left), then the width and height will change proportional to each other.

The Power of the machine will depend on the wattage chosen. The settings are set in terms of percentage with 100% being full power. If you purchased a laser of 50W or higher we recommend performing your first engraving below 50% and then adjusting based on results.

Frequency should be adjusted by minor increment to minimize fire risk.

#### 4. Place Material

Prepare the material you wish to engrave. If the material you are working with is new to you or untested, make sure you have enough material to test with to ensure your settings are correct before marking the final part/design.

#### **5.Focus Lens**

Your Fiber Galvo must be focus before starting a job. The Fiber Galvo comes with an autofocus feature in RE3 and on the touchscreen.

NOTE: The focus distance number set in the RE3 interface is machine relative. It signifies the distance away from home needed to engrave.

#### 6. Align your design with your material.

This can be done by using the perimeter icon to preview the area where the laser will engrave.

\*You can use the camera capture option for help better aligning your design. You should still make sure to check the engraving perimeter before running your project.\*

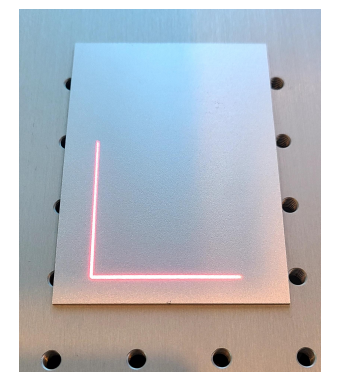

Once adjusted to ensure your design is engraved in the desired area, you should make sure the material does not move from the workspace. This can be done by weighing down the material using an object that will not interfere with the engraving, such as jig, fixture, putty, or tape.

#### 7. Once the picture is aligned run the job.

You can start the job by selecting the play button.

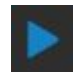

While the job is running you should not look directly at the engraving process unless you have on safety glasses. Instead, the project can be viewed from the Video Feed or Touchscreen.

Once the marking is complete, do not move the part until you are sure that it has the desired look, as re-aligning becomes significantly difficult.

Once completed, wipe your part clean of any dust or residue resulting from the engraving process.

Congratulations!! You have made your first engraving on RE3. It's an exciting process to engrave material to your liking. Sometimes a little trial and error is needed to see what designs go well in what ways. The following pages will provide more information on how to use RE3 for more detailed and precise engravings.

## Section VII. Retina Engrave V3

Here is other information that will be useful when performing your first jobs on RE3.

## **Creating and Manipulating Compound Shapes & Objects**

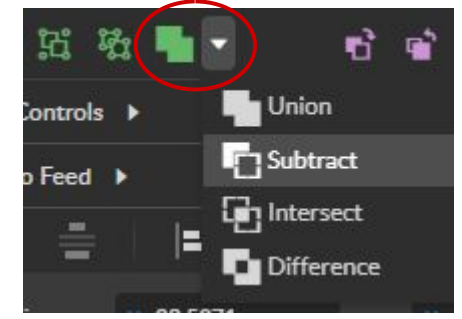

These functions are available in the Grouping section of the toolbar (see above). Compound Shapes & Objects Operators can combine and modify shapes and objects to create unique compound shapes and objects with these functions:

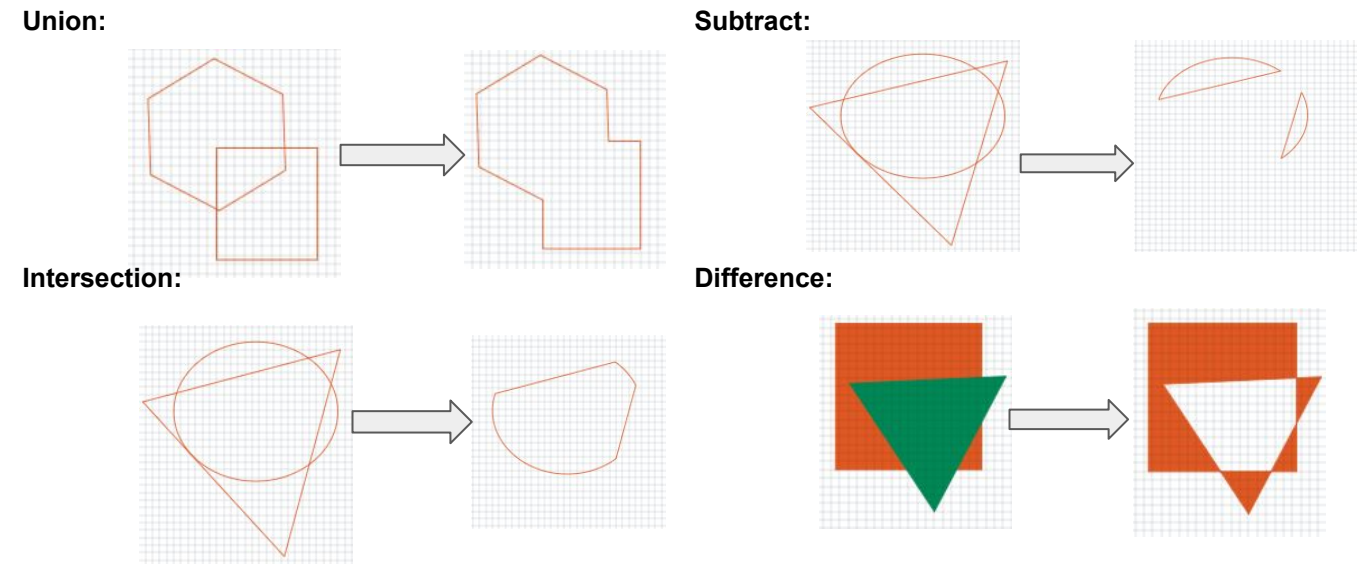

Split Selection (Shift+Ctrl+G): Split up a previously created compound shape(s) or object(s) that has been combined with other shapes. Select the compound shape and choose Split Selection. The different objects are split back up into individual layers that can be moved independently.

#### Infill:

Before:

## After: **INFILL IS USED** INFILL IS USED **TO ADD SHADING** TO ADD SHADING OUR VECTORS TO YOUR VECTORS

Infills are mainly used when one wants to engrave words or shapes into an object. Once the infill is placed it can be rasterized for engraving. If the shape is something you want to cut out, then the infill is not needed.

## Section VII. Retina Engrave V3

### Passes:

Passes are typically used for different things in rastered material, than in vectored.

#### Vector Passes

In vectors, multiple passes are done to cut through thicker material. Sometimes, such as when cutting wood, a single cut is not enough therefore we can program multiple passes to ensure we cut through our material.

Note: Certain material will need more passes than others and may result in some charring around the edges.

#### **Raster Passes**

In rastered images passes are done to add more depth into a picture. Multiple passes are mainly done to add more details to you design.

Below will be an image done on a Fiber Galvo to show the difference multiple passes will have on an image.

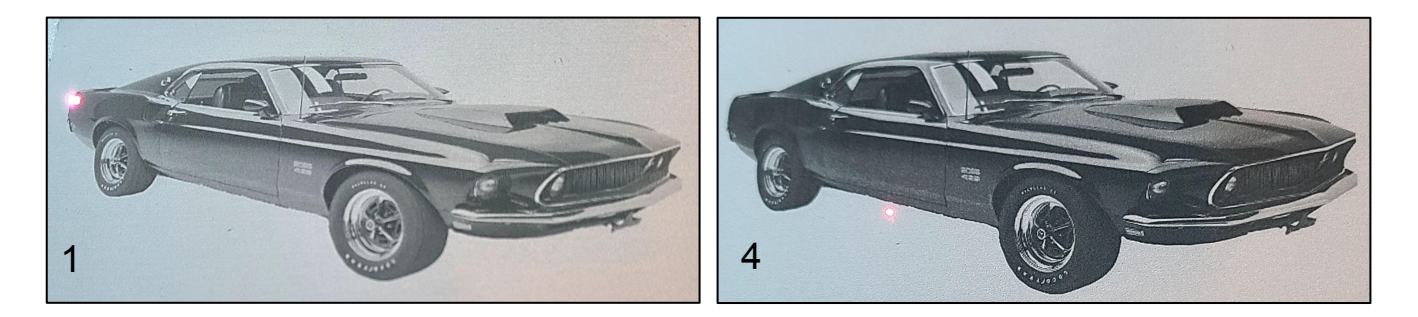

The Final Pass (pass 4) is far more detailed than the first pass. The final product looks much closer to the original than the other one. However, one should keep in mind that the more passes you add, then the longer it will take the job to be completed. This job has 4 passes programmed, therefore the time was 4 time longer than doing 1 pass.

Note: Different materials may not need to perform multiple passes. It depends on user preference if an image should be engraved multiple times or not.

For a more detailed and in-depth look into RE3, please use the RE3 Guide, which can be found at <u>https://fslaser.com/resources/</u>.

### **Section Review:**

<u>Do's:</u>

- Remember there are three methods to importing a file. If one does not seem to be working for you, then try the others.
- Remember to use the Perimeter and/or Camera Capture options to align your design with your materials.
- Remember that compound objects are made using the Grouping section.
- Remember to adjust your object properties before running your project.
- Remember that infills are used to fill in vector objects for engraving.
- The laser can be stopped or pause using various methods, find the one that works best for you.

#### Don'ts:

- Do not select any options on the photo icon if you want to be asked each time.
- Do not run a project if your material is not secure. Brace it in some way before continuing.
- Do not run multiple vector passes on something you don't want to cut.

### Lens Removal and Replacement:

If you wish to change the lens, the machine must be calibrated again. Ensure lenses are probably stored with appropriate lens caps and are not cross threaded when mounting.

- 1. Ensure laser head is in a reachable position to remove lens.
- 2. Remove any objects or work pieces from underneath the lens work area.
- 3. Place the lens cap onto your lens to protect the lens from potential damage.
- Carefully twist counter-clockwise to loosen the lens.
   Try to avoid damaging the camera or camera shutter located on the side of the scanhead.

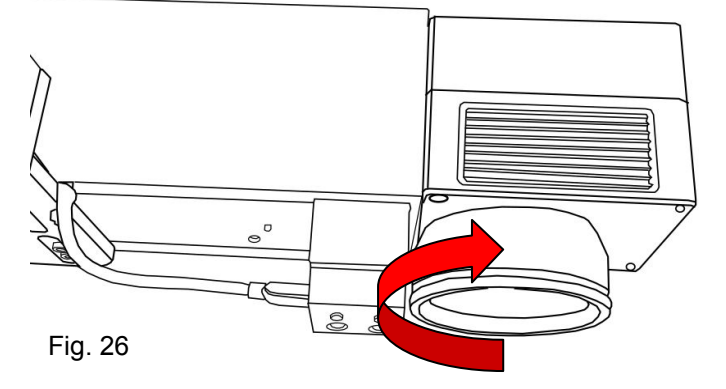

Avoid touching the glass surface of the lens to prevent scratches. The lens collar may come loose with the lens, if that occurs remove both together and separate once dismounted.

5. Replace the collar to the scanhead before inserting a new lens.

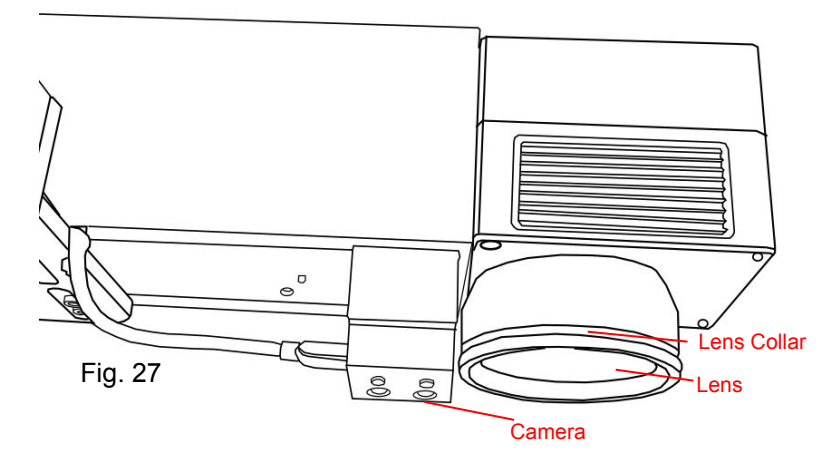

- Remove top and bottom protective lens caps and screw new lens into collar on scan head.
   DO NOT OVERTIGHTEN LENS!!
- 8. Wipe down the glass surfaces with optical lens wipes if you notice smudges, fingerprints or other contaminants.

### Lens Calibration:

Calibration should be performed if:

- 1. The camera is changed or manipulated.
- 2. The lenses are removed, replaced, or changed.
- 3. Focusing accuracy has degraded and the laser is not marking.

#### Warning!! Calibration cannot be done in Rotary Mode.

#### **Preparation:**

Before performing a lens calibration the focusing card must be within the view of the camera and outside of the work area to perform the calibration properly. The size of the work area is determined by the lens used (refer to the chart below).

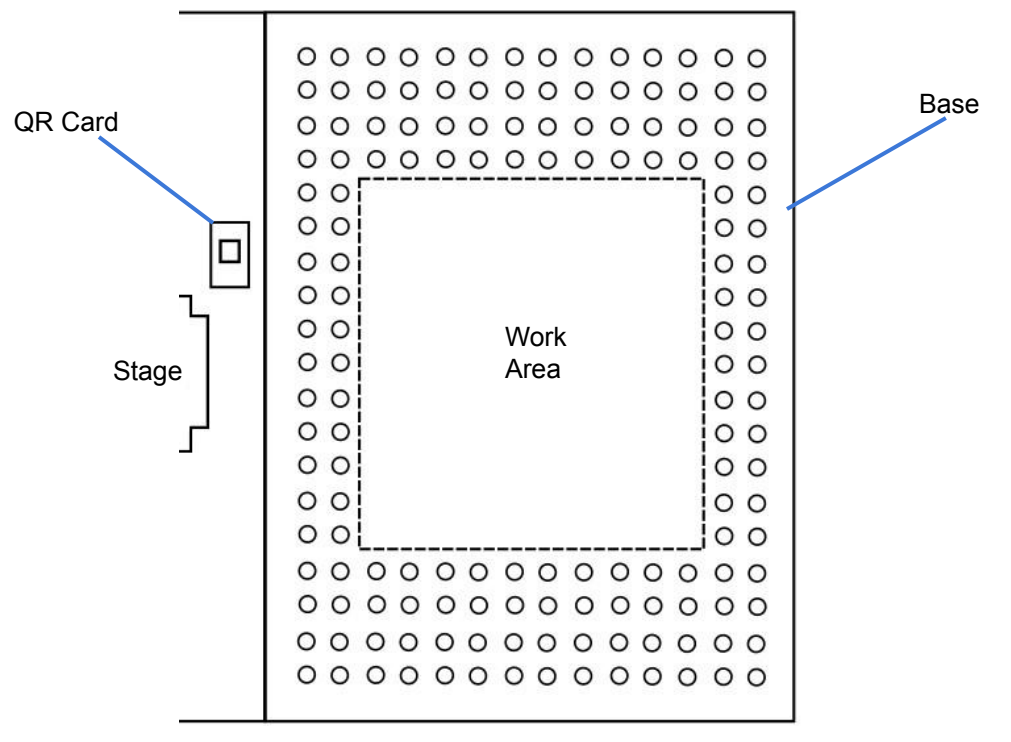

| Fig  |   | 28 |
|------|---|----|
| 1 14 | • | 20 |

| Lens Size(mm) | Working Area Approx. (mm) |
|---------------|---------------------------|
| 163           | 110X110                   |
| 210           | 140X140                   |
| 254           | 175X175                   |
| 330           | 220X220                   |
| 420           | 300X300                   |

### Lens Calibration:

We recommend going to the "Laser Tools" page to perform the following adjustment. The page can be accessed by going to the Machine name, going to Diagnostics and selecting Galvo Calibration.

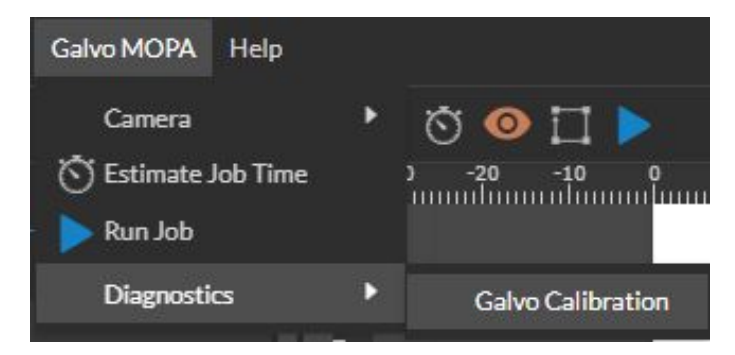

1. Once the Laser Tools page is loaded locate the Laser Focus and Lens Calibration section.

| Laser Focus and Lens Calibration                                                                                                    |
|----------------------------------------------------------------------------------------------------|
| Jog the galvo until approximately in focus. The suggested focus distance is 40mm + lens focal length, measured from the bottom of the lens to the material. Select the installed lens type, then click the 'Run Focus Job' button.                                                                         |
| Speed (mm/sec):<br>500                                                                                                    |
| Power (%):<br>10                                                                                                    |
| Increment (mm):<br>1                                                                                                    |
| Lens:                                                                                                    |
| ● 100 mm () 163 mm () 210 mm                                                                                                    |
| O 254 mm O 330 mm O 420 mm                                                                                                    |
| SAVE LENS                                                                                                    |
| Location:                                                                                                    |
| Center O Top Left O Top Right                                                                                                    |
|                                                                                                    |
| O Bottom Left O Bottom Right                                                                                                    |
| X Offset (grid units):                                                                                                    |
|                                                                                                    |
| Y Offset (grid units):                                                                                                    |
|                                                                                                    |
| PREVIEW FOCUS JOB                                                                                                    |
| RUN FOCUS JOB                                                                                                    |
| A Warning: this will start a job and fire the laser.                                                                                                    |
| Move galvo into focus. First add the AprilTag and orient it to the workspace outside the galvo field of view but still within the camera view. Afterwards<br>add a piece of white paper and click the "Run Lens Calibration" button. Refresh all open browser sessions of RE3 after this step is complete. |
| RUN LENS CALIBRATION CANCEL                                                                                                    |
|                                                                                                    |

Make sure that the correct lens size is saved in the lens section. If the wrong lens setting is saved then all of the following calibration will have to be re-done.

#### 2. Select Run Lens Calibration.

The red diode will disappear indicating that the calibration is starting. The camera will slowly turn off, then the diode will reappear and scan the work area. After the calibration is finished you will be given a pass or fail.

If your test fails it could be because your work area may be too bright. You may want to close any open blinds or turn off a light before retrying. Another reason could be that your work area is too dark. You may want to try laying a white piece of paper under the laser diode to improve visibility.

3. When the machine is successfully calibrated to the lens we need to perform mark and preview adjustments so that the laser properly engraves in it's new work area.

### Mark Adjustment:

| Mark Adjustmer                                 | nt                                                                                                    |
|------------------------------------------------|----------------------------------------------------------------------------------------------------|
| Enter the size of the squar                    | e to mark and click the "Mark Square" button.                                                                 |
| The recommended sizes a 50 for 100mm lens, 100 | ıre:<br>) for 160mm lens, 110 for 163mm lens, 145 for 254mm lens, 225 for 330mm lens, and 288 for 420mm lens. |
| Speed (mm/sec):<br>300                         | ~                                                                                                    |
| Power (%):<br>100                              | ~                                                                                                    |
| Size (mm): ^<br>145 ~                          |                                                                                                    |
| Preview Square                                 |                                                                                                    |
| CANCEL                                         |                                                                                                    |
| Mark Square 🔬                                  |                                                                                                    |

- 1. Run the mark adjustment to verify that the lens calibration process was successful.
- 2. The speed and power don't need to be changed but the size does. The size refers to the size of the square that will be made it's value depends on the lens size you are using.
- 3. Place a flat piece of test material under the laser for marking.

Preview the square before proceeding to ensure only test material is marked.

- 4. Select "Mark Square".
- 5. Measure the marked square. It should be the size chosen before. If the lens calibration was not done correctly then it will be off by approximately 2mm. Re-run the lens calibration and then redo the lens adjustment.

#### Please note that the top left corner of the square is cut off intentionally.

6. Select "Save Mark Adjustment"

### **Preview Adjustment:**

- 1. Once the mark adjustment is correct. Mark a new square using the Mark Square button.
- 2. Without moving the part you just engraved, press "Preview Square".
- 3. Use the adjustment buttons so that the tracing done by the red dot perfectly overlaps the marked square.
- 4. Select "Save Preview Adjustment".

| Preview Adjustment                                                                                                    |  |  |
|----------------------------------------------------------------------------------------------------|--|--|
| Click the "Preview Square" button then use the "X/Y Scale/Offset Up/Down" buttons to line up the red laser preview with the previous square mark.<br>Click the "Save Preview Adjustment" button to save the results.<br>Unsaved changes will persist until power cycle or the "Reset" button is clicked. |  |  |
| Use the buttons below to adjust the width, height, or horizontal/vertical offset so that the red laser preview matches the previous square mark                                                                                                    |  |  |
| PREVIEW SQUARE CANCEL                                                                                                    |  |  |
| $ {\leftarrow} \rightarrow                                 $                                                                                                    |  |  |
| $\rightarrow$ $\leftarrow$ $\downarrow$ $\downarrow$ $\downarrow$                                                                                                    |  |  |
| SAVE RESET                                                                                                    |  |  |

### **Section Review:**

#### <u>Do's:</u>

- When removing the lens make sure to avoid hitting the camera.
- The lens collar can be easily removed and replaced.
- Make sure the QR card is within the cameras view before performing the lens calibration.
- Have test material prepared for the mark and preview adjustment.

#### Don'ts:

- Do not start your lens calibration without the QR Card present.
- Do not perform the Mark or Preview Adjustment without the QR Card present.

## Section IX. Camera Functions

## (intel) REALSENSE

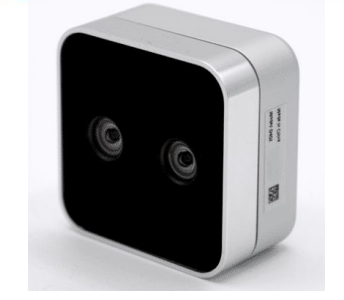

As Intel's most compact RealSense camera, the D405 is a short-range stereo camera that operates at an ideal range of 7 to 50cm. By combining RGB sensory data with image processing software to provide sub-millimeter resolution and accuracy. This camera is also equipped with a minimum object detection down to 0.1mm at 7cm.

#### Camera Capture:

- 1. Enter RE3.
- 2. Place material in the laser bed.
- 3. Select the Camera Icon on RE3 or from the touchscreen. The workspace will be captured.

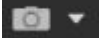

The Workspace can be cleared on RE3 using the arrow.

- 4. Align design to material. Run perimeter to double check your position.
- 5. You can now adjust your settings to run your job.

#### **Camera Calibration:**

Your camera is calibrated before shipping. The Camera Calibration should only be done when the camera has been replaced or when instructed to do so by a support representative.

#### Preparation:

Before performing camera functions the focusing card must be within the view of the camera and outside of the work area to perform the calibration properly. The size of the work area is determined by the lens used (refer to the chart below).

| Lens Size(mm) | Working Area Approx. (mm) |
|---------------|---------------------------|
| 163           | 110X110                   |
| 210           | 140X140                   |
| 254           | 175X175                   |
| 330           | 220X220                   |
| 420           | 300X300                   |

## Section IX. Camera Functions

#### **Procedure:**

1. **Enter the Laser Tools Page.** This can be done by going to the Machine name, Diagnostics and then selecting Galvo Calibration or by inputting: ID address /setup and then Setup.

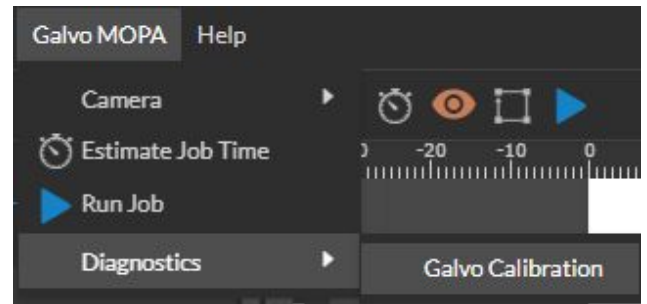

- 2. Lay out about 1 to 2 sheets of letter sized paper centered under the red dot. Ensure these sheets are flat and smooth to produce the best calibration.
- 3. Make sure your Galvo is focused if you have not already done so.
- Then go to the "Laser Tools Tab" and select "Run Lens Calibration" if you have not already done so.
   \*Refer to Lens Calibration on 39.\*
- 5. After, it passed go to Verify Camera Calibration and select the verify camera calibration option.

| Verify Camera Calibrat                                                                                                  | ion    |  |  |
|----------------------------------------------------------------------------------------------------|--------|--|--|
| Tests the resulting camera calibration. Returns list of AprilTags detected, and the error offsets in mm at each corner. |        |  |  |
| VERIFY CAMERA CALIBRATION                                                                                               | CANCEL |  |  |

#### Focus Tag Calibration:

There may be times when the Focus Tag is damaged or is not read properly. It may be fixed by calibrating the focus tag.

Make sure your machine is within focus before starting calibration. Write down the Z- stages coordinates to ensure calibration is done correctly.

- 1. Enter the Laser Tools page. Look for the Tag Autofocus Calibration section.
- 2. Place the Focus tag in the center of the work space.
- 3. Select the **Take Snapshot** button to perform a camera capture. The Focus Tag should appear in the screen with a red box above the Tag. The Red box signifies that the Tag was detected. If the box does not appear then the Tag may be damaged.

## Section IX. Camera Functions

- 4. The tag size should always be saved as 19.44. Having the incorrect number would result in focusing issues.
- 5. Set the lower offset for your stage. We recommend starting at 120 and adjusting from there.
- 6. By saving the focus the machine will move to the lower offset. If the lower offset is set too low it will hit zero and return to the previous location. The lower offset should be set as close to the bottom as possible for the most accuracy.
- 7. Once the focus is saved move the stage from it's position and test the autofocus. If done correctly the stage will return to it's previous focus location.

If you're having issues with the tag calibration please contact technical support for assistance (Refer to pg 52).

|                                                                                                    | Tag Autofocus Calibration                                                                                                    |  |  |
|----------------------------------------------------------------------------------------------------|----------------------------------------------------------------------------------------------------|--|--|
|                                                                                                    | Take a snapshot to ensure tag is correctly detected by the camera.                                                                                                    |  |  |
| Jog the laser head into focus and press 'Save Focus'.                                                                                                    |                                                                                                    |  |  |
| If the exact tag size is known, enter it in mm. If the tag size is not known, use the 'Estimate Tag' button to estimate the tag size. Press 'Save' after entering or estimate |                                                                                                    |  |  |
|                                                                                                    | Set the lower offset to 120mm if the camera can travel to that height. Otherwise, set it as low as the camera can travel. Press 'Save' to save the lower offset.                                                                                                    |  |  |
|                                                                                                    | TAKE SNAPSHOT ESTIMATE TAG                                                                                                    |  |  |
|                                                                                                    | please capture the workspace please capture the workspace |  |  |
|                                                                                                    | Tag Size (0-100)                                                                                                    |  |  |
|                                                                                                    | SAVE                                                                                                    |  |  |
|                                                                                                    | Lower Offset (60-500)                                                                                                    |  |  |
|                                                                                                    | SAVE                                                                                                    |  |  |
|                                                                                                    | SAVE FOCUS TEST AUTOFOCUS                                                                                                    |  |  |
|                                                                                                    |                                                                                                    |  |  |

### **Section Review:**

<u>Do's:</u>

• Make sure the QR card is within the cameras view before performing the camera calibration.

#### Don'ts:

• Do not start your Camera Calibration without the QR Card present.

## Troubleshooting:

A large amount of problems customers face centers around laser focusing. These lasers must be with its focus range to function properly. Being outside of focus will yield no mark at all. Before calling tech support, please verify that you are in focus using the black card provided. (Refer to the Focusing section on pg 24.)

| Issue                                    | Possible Solution                                                                                                    |  |
|------------------------------------------|----------------------------------------------------------------------------------------------------|--|
| Laser Won't Mark!                        | <ul> <li>Make sure your machine is focused. If the machine is off in height by a few millimeters it will not engrave. Make sure to refocus your laser head after changing to a new material.</li> <li>Verify that the material used if receptive to 1064 nanometer wavelengths.</li> </ul>                                                                                                    |  |
| I can't get the marks I<br>want!         | <ul> <li>Make sure the material is usable. Some material are not meant to be cut with the Galvo.</li> <li>Try some of the setting ideas mentioned in the marking applications. We have a raster and vector materials tests on our website to help you find the types of engraving you want. Visit <a href="https://fslaser.com/material-test/">https://fslaser.com/material-test/</a> for the files.</li> </ul> |  |
| My engraving lacks<br>depth!             | <ul> <li>May need to increase the power and/or lower the speed.</li> <li>Multiple passes can add more depth.</li> <li>A smaller lens can be used to engrave in more detail.</li> <li>The laser may engrave even it it's not fully focused. Make sure to perform the laser focus test each time you change to a new material.</li> </ul>                                                                         |  |
| I'm having trouble<br>focusing my laser. | <ul> <li>If auto-focusing with the QR tag, then make sure that the QR tag is visible in the camera throughout the process. If the QR tag get cut off from the screen, then the machine will not focus.</li> <li>One can always try the manual focus.</li> <li>*Refer to the Focusing section on pg 24.*</li> </ul>                                                                                              |  |
| The Mark Adjustment square looks wobbly. | <ul> <li>If the camera calibration was done on a wrinkled, bumpy, or slanted surface, then the calibration will be off.</li> <li>Make sure the camera is calibrated on a flat, smooth, and leveled surface.</li> </ul>                                                                                                    |  |
| The marking are not coming out even.     | • If the material your engraving on is not flat or leveled then the material will engrave unevenly. We suggest getting something to make the engraving surface leveled beforehand.                                                                                                    |  |

### Mark Applications:

One should keep in mind that every material will react differently based on the settings used. Materials can have different grades or alloys, which will affect the engraving process. It is up to the user to determine their application and the best process for their needs. Many factors are involved when using the Galvo laser, such as speed, power, frequency, lens size, the power source (20W or 50W), focusing and material grade. This is a general list to give an idea of how one can go about getting the engraving desired.

| Marking Types                                    | Methods Used                                                                                                    |  |  |  |
|--------------------------------------------------|----------------------------------------------------------------------------------------------------|--|--|--|
| Deeper Engraving on<br>steel                     | <ul> <li>High Power, Medium Speed, 25-50 passes</li> <li>Multiple passes can be programed.</li> <li>Low khz</li> </ul>      |  |  |  |
| Surface Marking                                  | <ul> <li>20W- High power &amp; Low Speed</li> <li>50W- High power &amp; Low Speed</li> <li>4-8mm in/out of focus</li> </ul> |  |  |  |
| Thin Cuts                                        | <ul> <li>High Power &amp; Medium Speed</li> <li>Use wobble amplitude .1 and spacing .05</li> <li>Low khz</li> </ul>         |  |  |  |
| Marking black acrylic<br>(Bleaching the surface) | Low Power, Low Speed & Low DPI                                                                                              |  |  |  |
| Annealing                                        | <ul> <li>High Power, Low Speed &amp; unfocused by 4-8mm</li> <li>Multiple passes</li> <li>Mid range khz</li> </ul>          |  |  |  |

## Troubleshooting & Applications

### Examples

With your new laser engraver, the sky's the limit. All you need to worry about is your own imagination. In order to help spark it we picked some projects others made to help show you the potential of your Fiber Galvo.

Painted Metal Purple Anodized Card Conter Certer Per tritteller 17 Jod Tel DI P.P JEPP DJP " EEPPEEP 19 1 Tumbler Tin Glass **Full Spectrum** LASER WWW.FSLASER.COM

Full Spectrum Laser will replace or repair any defective parts free of charge within the first 30 days. Ground shipping is free with overnight shipping available at extra charge.

Full Spectrum Laser will replace or repair any defective part within the warranty period free of charge but shipping charges are the responsibility of the customer. Warranty includes parts and labor only. Shipping of defective and replacement components is excluded.

The customer may arrange their own shipping. Parts can be dropped off at our warehouse free of charge.

All defective parts must be returned to Full Spectrum Laser for evaluation before replacements are issued, unless otherwise authorized. The warranty is valid for normal use only and excludes uses not stated in manual. Parts damaged by fires are considered user error if the machine is left unattended. Always stand next to the machine with a fire extinguisher and be ready to turn it off in case of an emergency. Never operate the machine unattended.

Our lasers have a 30-day full warranty and include a 1-year extended warranty. The 1-year extended warranty excludes shipping and consumable items. All electronic items (control cards, power supplies, motors) and most mechanical items are covered under the extended warranty unless damaged by abuse. Fire damage is not covered under the warranty. Consumables not covered include, but are not limited to, rubber parts (such as tubing, belts, plastic wheels, lenses, mirrors, other optics, and laser tubes).

The original purchaser may transfer the balance of the warranty to anyone free of charge provided we are notified in writing within 30 days. After 30 days, we will only provide warranty and tech support services to the original purchaser unless a warranty transfer fee is paid.

Warranty will remain valid if product is sold. However, the buyer must request RMAs and repairs from the original purchaser unless a warranty transfer fee is paid.

NOTE: Full Spectrum Laser DOES NOT offer warranties or customer support for 3rd Party parts, including replacement laser tubes, as it may not be compatible with Full Spectrum Laser machines and can cause damage to your laser system.

Visit https://laser101.fslaser.com/support for most current warranty postings.

## **Customer Support**

For a list of Frequently Asked Question and a series of help guides, visit us at our Help Center.

We offer a variety of free projects to help you get started, just check out our Free Projects page.

For more information on laser engraving, check out our  $\underline{Blog}$  .

Financing:

We work to provide a perfect option for any budget.

For more information contact sales:

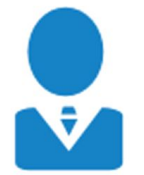

M-F 8AM-5PM PST sales@fslaser.com 702-802-3101 Technical Support: Are you having an issue not found in the Help Center?

Contact support:

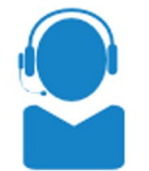

M-F 8AM-5PM PST support@fslaser.com 702-802-3103

Contact Information:

Phone: (702) 802 - 3100 Fax: (702) 987 - 0150

6216 S Sandhill Rd. Las Vegas, NV 89120

Sign into our website to check your order status or email us.

Shipping: <u>shipping@fslaser.com</u> Accounting: <u>accounting@fslaser.com</u>

# READY TO UPGRADE ?

Have you gotten the most out of your desktop laser? have you hit the limits of your output quotas and want to see how the professionals do it? Step up to Professional Grade with P-Series and the Muse Titan by Full Spectrum Laser.

Our P-Series and Muse Titan take your production to the next level. Industrial grade components give you faster movement, better precision and increased laser power. All P-Series and Muse Titans come with our RetinaEngrave software,Motorized Z-stage, AutoFocus, Knife Edge and Honeycomb tables.

Do you have a more specific marking and or engraving application? Something to engrave the smallest of details? Look no further than the Muse Fiber Galvo and the UV Galvo. These machines are designed to capture and engrave extreme details on metal and other special materials.

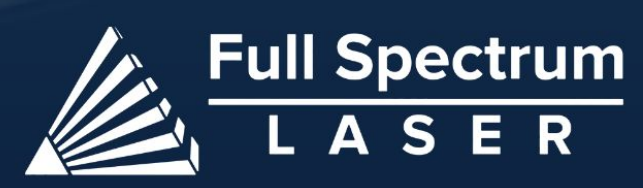

## JOIN THE FULL SPECTRUM LASER COMMUNITY

FULL SPECTRUM LASER INVITES YOU TO JOIN OUR COMMUNITY OF HOBBY MAKERS AND PROFESSIONAL MANUFACTURERS THROUGH OUR SOCIAL MEDIA CHANNELS (FACEBOOK, INSTAGRAM, TWITTER, YOUTUBE) WE ALWAYS HAVE SOMETHING POSITIVE TO SAY ABOUT HOBBY MAKER CULTURE OR THE INDUSTRY WE WORK IN. YOU CAN FOLLOW US AS WE CROSS THE COUNTRY GOING TO CONVENTIONS AND MAKER EVENTS OR JUST CHECK OUT ALL THE AWESOME STUFF WE MAKE. BEST OF ALL, WE OFFER ALL THOSE DESIGNS FOR ALL THOSE PROJECTS WE MAKE WITH OUR LASER CUTTERS FOR FREE. JOIN OUR COMMUNITY AND SEE WHAT ALL THE EXCITEMENT IS ABOUT

- WWW.FACEBOOK.COMIFSLASER

- WWW.INSTAGRAM.COMIFULLSPECTRUMLASER

. WWW.TWITTER.COMIFULLSPECLASER

- WWW.YOUTUBE.COMIFULLSPECTRUMLASERS

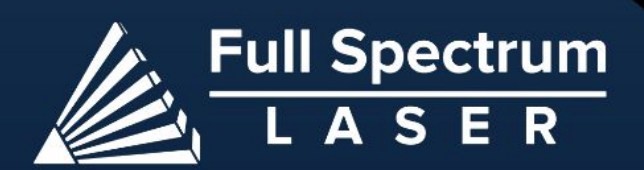

M